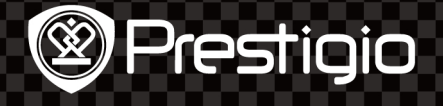

Prestigio

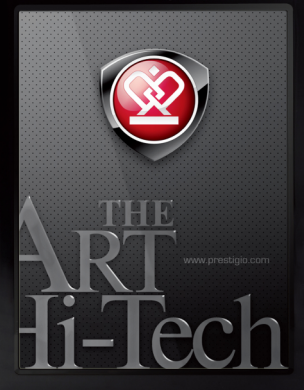

MultiPad

# Prestigio MultiPad | PMP3084B

User Manual

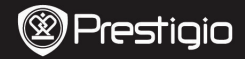

## 1. Packing List

- 1. Prestigio MultiPad
- 3. USB Cable
- 5. Quick Start Guide

## 2. Device Overview

- 2. AC Adapter
- 4. Carrying Case
- 6. Warranty Card

| Prestigio | ) |
|-----------|---|
|-----------|---|

| 1 | Page Jump<br>Buttons | Turn to the previous/next page in eBook<br>Reading Mode<br>Press and hold the <b>Previous Page Button</b> to<br>return to <b>Home</b> page. Press and hold the <b>Next</b><br><b>Page Button</b> to return to previous page. |  |  |  |
|---|----------------------|----------------------------------------------------------------------------------------------------|--|--|--|
| 2 | SD Card Slot         | Insert SD card                                                                                                    |  |  |  |
| 3 | Reset Button         | Reset the device to default settings                                                                                                    |  |  |  |
| 4 | Mini USB Port        | USB connection                                                                                                    |  |  |  |
| 5 | Earphone Jack        | Earphones connection                                                                                                    |  |  |  |
| 6 | DC Port              | AC adapter connection                                                                                                    |  |  |  |
| 7 | Power Button         | Turn on/off the device; Suspend/Activate the device.                                                                                                    |  |  |  |

## 3. Charging

- Insert the AC connector to the DC port on the device and connect the power adapter to the wall socket for charging.
- Normally it takes approximately 5 hours to fully charge the device. Operating the device while charging with the AC adapter may extend the time of full charging.

### 4. Power on/Power off

- Press and hold the Power Button to turn on the device. It will automatically enter the Home screen after the start-up screen.
- Press the **Power Button** once to enter sleep mode and press it again to awake the device.
- Press and hold the Power Button, and then tap on Power off/Standby to power off the device or to enter sleep mode.

## 5. Inserting a Memory Card

- The device supports SD/SDHC cards.
- To insert a Micro SD card, place the card connector towards the device and the card label towards the rear side of the device.
- To remove the SD card, gently press the edge of the card to release the safety lock and pull the card out of the slot.
- To access the files on the memory card, select **Explorer** mode and tap on **SD Card**.

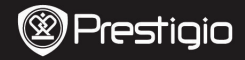

## Home Menu

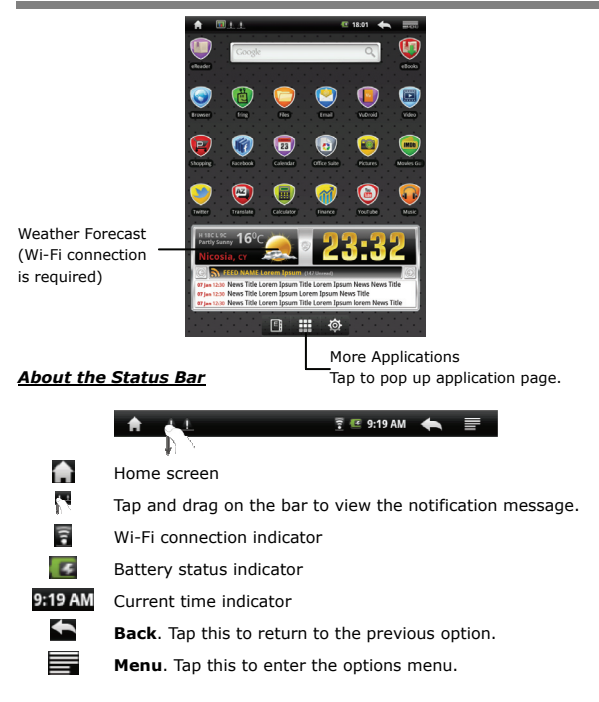

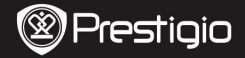

ĒΝ

Perform various touch operations with a finger or a stylus. Gently tap on the screen to select an item.

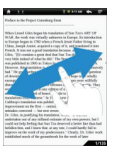

In the page view, swipe the screen to turn pages.

Using the Keypad

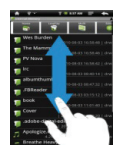

Tap and drag on the screen to scroll up/down.

### 

- Tap on the **Caps Lock** button to toggle between uppercase/lowercase letter input methods.
- Tap on the Shift button to toggle between number/symbol/letter input methods.
- Press the Backspace button to delete a character before the cursor. Press the Enter button to confirm the option. Press the Space button to input a space.

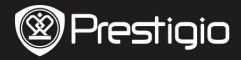

#### Reading Books

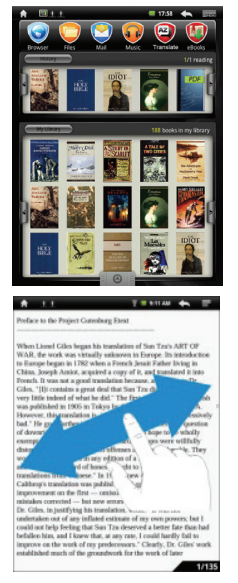

• From History/My Library, tap on to turn pages. Tap on a

desired book to open it.

- Tap on History/My Library to enter the last read books list/books list.
- Tap on **Title/Author/Size** to select a desired sorting method.

- When reading a book, swipe the screen to turn pages.
- You can also press Page Jump Buttons to turn pages.

#### NOTE:

• The device supports PDF, EPUB, TXT, FB2,HTML,PDB formats.

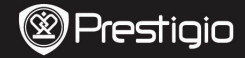

## How to Get eBOOKs

#### 1. Installing Adobe Digital Edition (ADE)

- Please download Adobe Digital Edition (ADE) online at the website: http://www.adobe.com/products/digitaleditions.
- 2. Install Adobe Digital Edition (ADE) on you PC/Notebook.
- **3.** If you do not have an Adobe ID, create it by following the on-screen instructions.

#### 2. Download eBooks from an online E-Book store to your PC/Notebook.

- Authorize your PC/Notebook to download eBooks from an e-Book store.
- 2. Authorize the device to transfer and read downloaded eBooks on the device.
- **3.** Download eBooks in Adobe PDF or EPUB formats to your PC/Notebook and transfer them to the device.

#### 3. Transfer Content to the device connected with your PC/Notebook.

- 1. Connect the device to your PC/Notebook using the USB cable.
- 2. Select the content you want to transfer from your PC/Notebook.
- 3. Drag the content from the PC/Notebook to the device.
- Please do not disconnect the USB cable during loading. It may cause malfunction of the device and files.
- 5. Left click on  $\$  to disconnect the device and PC/Notebook safely. NOTE:

Content can also be transferred to SD card on the device.

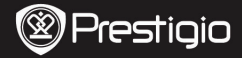

#### Начало работы

## 1. Комплект поставки

- 1. Планшетный ПК Prestigio
- 3. USB-кабель
- 5. Краткое руководство

## 2. Обзор устройства

- 2. Адаптер переменного тока
- 4. Чехол
- 6. Гарантийный талон

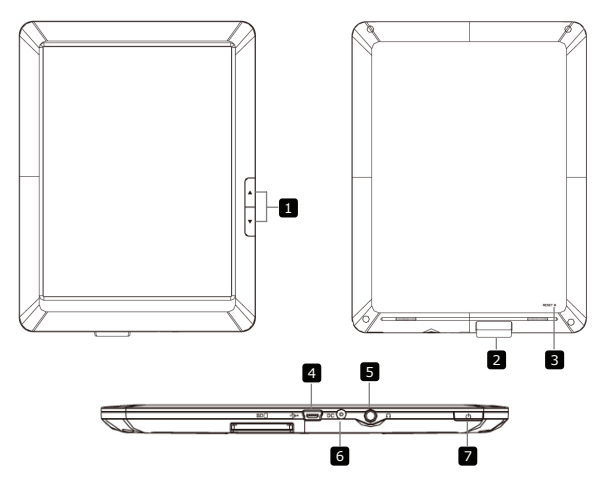

| Prestigio |
|-----------|
|-----------|

|   | Кнопки<br>перелистывания<br>страниц | Возврат к предыдущей/следующей странице во<br>время чтения<br>Нажиите и удерживайте <b>Кнопку Назад</b> , чтобы<br>вернуться на главный экран. Нажмите и удерживайте<br><b>Кнопку Вперед</b> , чтобы вернуться к предыдущей<br>странице. |
|---|-------------------------------------|----------------------------------------------------------------------------------------------------|
| 2 | Разъем для SD-карт                  | Вставьте SD-карту                                                                                                    |
| 3 | Кнопка сброса                       | Восстановление фабричных настроек                                                                                                    |
| 4 | Порт Mini USB                       | USB-подключение                                                                                                    |
| 5 | Разъем для<br>наушников             | Подключение наушников                                                                                                    |
| 5 | Порт DC                             | Подключение адаптера питания                                                                                                    |
| 7 | Кнопка включения                    | Включение/выключение устройства; Перевод<br>устройства в спящий режим.                                                                                                    |

## 3. Зарядка

- Вставьте разъем адаптера переменного тока в порт DC на устройстве и подключите силовой адаптер к источнику тока для зарядки.
- Устройство полностью заряжается в течение 5 часов. В случае, если устройство работает во время зарядки, длительность зарядки может увеличиться.

## 4. Включение/Включение

- Нажмите и удерживайте Кнопку включения, чтобы включить устройство. После стартового экрана устройство автоматически перейдет к главному меню.
- Нажмите Кнопку включения один раз, чтобы перейти в спящий режим, и нажмите ее снова, чтобы активировать устройство.
- Нажмите и удерживайте Кнопку включения, а затем нажмите Выключить/Перевести в режим ожидания, чтобы выключить устройство или перевести его в спящий режим.

## 5. Установка карты памяти

- Устройство поддерживает карты SD/SDHC.
- Чтобы вставить карту Micro SD, разместите разъем карты по направлению к устройству, при этом этикетка карты должна быть повернута к задней панели устройства.
- Чтобы извлечь карту Micro SD, слегка нажмите на карту, чтобы освободить защелку и извлечь карту из разъема.
- Чтобы получить доступ к файлам на карте памяти, выберите режим Explorer и нажмите на SD-карту.

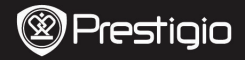

R۲

#### Главное меню

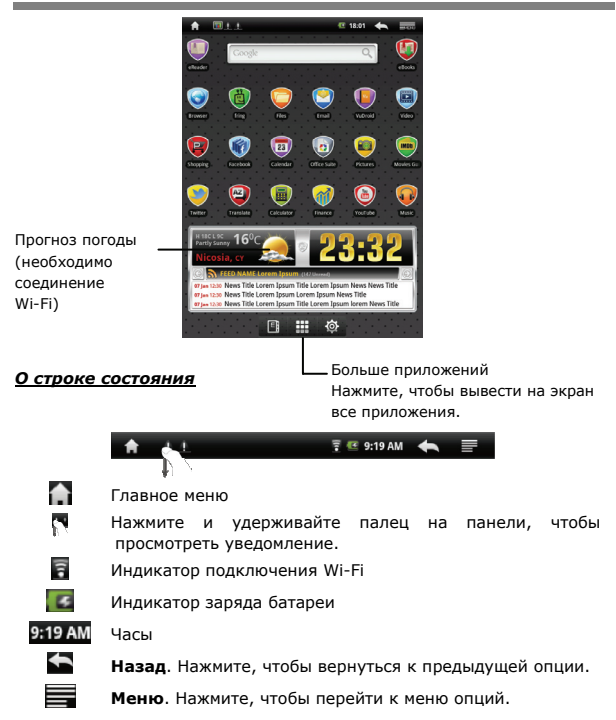

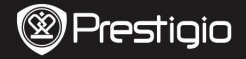

## Сенсорный экран

RU

Сенсорный экран реагирует на нажатие пальцем или электронным пером. Слегка нажмите на экран, чтобы выбрать объект.

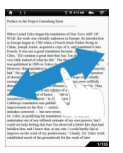

При просмотре страниц быстро пройдите пальцем по экрану, чтобы перелистать страницу.

Использование клавиатуры

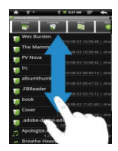

Нажмите и проведите пальцем по экрану, чтобы прокрутить страницу вверх/вниз.

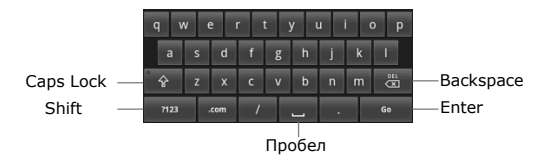

- Нажмите на Caps Lock, чтобы выбрать регистр ввода букв (верхний или нижний).
- Нажмите кнопку Shift, чтобы переключиться между вводом цифр/символов/букв.
- Нажмите кнопку Backspace, чтобы удалить знак перед курсором. Нажмите кнопку Enter для подтверждения. Нажмите кнопку Пробел, чтобы ввести пробел.

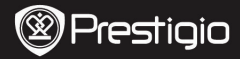

#### Чтение книг

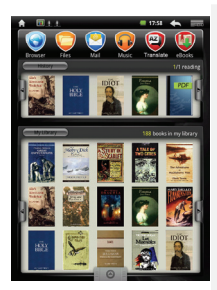

| A 11                                                                                                    | T = 51140 🚓 📰                                                                                                    |
|----------------------------------------------------------------------------------------------------|----------------------------------------------------------------------------------------------------|
| Preface to the Project Gut                                                                                                    | enburg Elest                                                                                                    |
| When Lawai Calon began<br>WAR, the work was this in 1702:<br>Chan, Joseph Anito, and<br>Chan, Joseph Anito, and<br>Joseph Lawai and<br>and the second second<br>way this index of 1605: in<br>Herever, the random to<br>the second second<br>external<br>characteristics of the<br>caloring to transition<br>of the second second<br>and the<br>caloring to transition<br>caloring to transition<br>caloring to transition<br>caloring to transition<br>caloring to transition<br>caloring to transition<br>caloring to transition<br>caloring to transition<br>caloring to transition<br>caloring to transition<br>caloring to transition<br>caloring to transition<br>caloring to transition<br>caloring to the<br>caloring to the<br>caloring to the<br>caloring to the<br>caloring to the<br>second caloring<br>to<br>the<br>caloring to<br>the<br>caloring to<br>the<br>the<br>the<br>the<br>the<br>the<br>the<br>the | he methodes of Son Tarch Aft Of<br>dy subsets in Early in a stocked<br>solution of the stocked solution of the stocked<br>solution of the stocked solution of the<br>stocked solution of the stocked solution<br>of the stocked solution of the<br>stocked solution of the stocked solution<br>of the stocked solution of the<br>stocked solution of the stocked solution<br>of the stocked solution of the stocked<br>solution of the stocked solution of the<br>stocked solution of the stocked solution<br>of the stocked solution of the stocked solution<br>solution of the stocked solution of the<br>stocked solution of the stocked solution<br>of the stocked solution of the stocked solution<br>solution of the stocked solution of the stocked solution<br>of the stocked solution of the stocked solution of the<br>stocked solution of the stocked solution of the stocked solution<br>solution of the stocked solution of the stocked solution<br>solution of the stocked solution of the stocked solution of the stocked solution<br>solution of the stocked solution of the stocked solution of the stocked<br>solution of the stocked solution of the stocked solution of the |
|                                                                                                    | 1/135                                                                                                    |

- В меню История/Моя библиотека нажмите // для перелистывания страниц. Нажмите на желаемую книгу, чтобы открыть ее.
- Нажмите История/ Моя библиотека, чтобы перейти к списку последних открытых книг/списку книг.
- Нажмите на Заглавие/Автор/Размер, чтобы выбрать метод сортировки.
- При чтении книги быстро пройдите пальцем по экрану, чтобы перелистать страницу.
- Для перелистывания страниц Вы также можете воспользоваться кнопками перелистывания страниц.

#### Внимание:

 Устройство поддерживает файлы форматов PDF, EPUB, TXT, FB2, HTML, PDB.

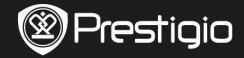

#### Как получить электронную книгу

- Установка Adobe Digital Edition (ADE)
  - 1. Скачайте ПО Adobe Digital Edition (ADE) онлайн на сайте: http://www.adobe.com/products/digitaleditions.
  - 2. Установите Adobe Digital Edition (ADE) на Ваш ПК/ноутбук.
  - 3. Если Вы не зарегистрированы на веб-сайте Adobe, Вы можете сделать это онлайн, следуя инструкциям на сайте.
- Закачка электронных книг с онлайн-библиотеки на Ваш ПК/ноутбук.
  - Для скачивания книг в электронном магазине необходима авторизация.
  - Также необходимо авторизовать устройство для переноса и чтения закачанных книг.
  - Скачайте электронные книги в формате Adobe PDF или EPUB на Ваш ПК/ноутбук и перепишите их на устройство.

#### • Перемещение контента на устройство с ПК/ноутбука.

- 1. Подключите устройство к ПК/ноутбуку с помощью USB-кабеля.
- 2. Выберите желаемый контент на ПК/ноутбуке.
- 3. Перетащите контент с ПК/ноутбука на устройство.
- Во время закачки не отключайте USB кабель. Это может привести к появлению ошибок в файлах и в работе устройства.

#### ВНИМАНИЕ:

Контент также можно переносить на SD-карту устройства.

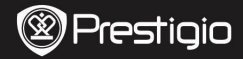

2. АС адаптер

4. Калъф за носене

6. Гаранционна карта

#### Първи Стъпки

## 1. Списък на комплекта

- 1. Prestigio MultiPad
- 3. USB кабел
- 5. Кратко ръководство

## 2. Преглед на устройството

6

|   | Pre  | st | ini | n |
|---|------|----|-----|---|
| Ś | 1 16 |    | ıIJ | U |

| 1 | Бутони за<br>прелистване на<br>страниците | Преминаване към предишната/следващата<br>страница в режим <b>Четене</b> на е-Книги.<br>Натиснете и задръжте <b>Бутон Предишна</b><br>страница за връщане в Началната стр.<br>Натиснете и задръжте <b>Бутон Следваща</b> |
|---|-------------------------------------------|----------------------------------------------------------------------------------------------------|
| _ |                                           | Страница за връщане към предишната стр.                                                                                                    |
| 2 | Слот за SD карта                          | Поставете SD карта                                                                                                    |
| 3 | Бутон Ресет                               | Ресетиране до настройки по подразбиране.                                                                                                    |
| 4 | Mini USB порт                             | За свързване с USB кабел                                                                                                    |
| 5 | Вход слушалки                             | За свързване на слушалки                                                                                                    |
| 6 | Вход захранване                           | За свързване на АС адаптер                                                                                                    |
| 7 | Бутон захранв.                            | Вкл./Изкл. и активиране/деактивиране.                                                                                                    |

## 3. Зареждане

- За да заредите устройството, свържете АС конектора към входа за захранване и свържете адаптера към контакт на ел.мрежа.
- Нормално пълно зареждане на устройството отнема около 5 часа.
   Ако работите с него докато го зареждате, това може да удължи времето за пълно зареждане.

#### 4. Включване/Изключване

- За да включите устройството, натиснете и задръжте Бутон Захранване. Автоматично ще влезете в Начален екран.
- За режим "сън" натиснете Бутон Захранване веднъж, за да събудите устройството, натиснете бутона отново.
- За изключване, натиснете и задръжте Бутон Захранване и чукнете Изключване/Стендбай за изключване или "сън".

#### 5. Поставяне на карта-памет

- Устройството поддържа SD/SDHC карти.
- Поставете Micro SD картата с конектора към устройството и надписа към задната част на устройството.
- За да извадите SD картата, внимателно натиснете края й навътре, за да освободите заключалката, и после я извадете от слота.
- За достъп до файлове в картата-памет, изберете режим Explorer и чукнете върху SD картата.

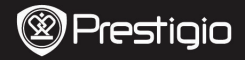

#### Главно меню

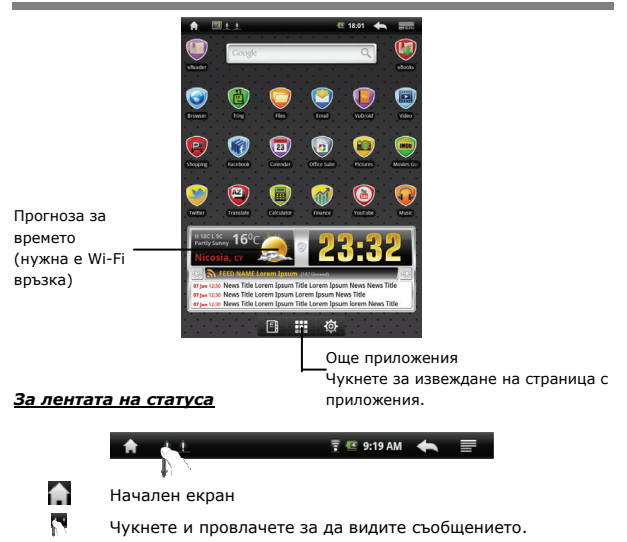

- Индикатор за Wi-Fi връзка
  - Индикатор за статус на батерията

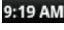

- Индикатор за часа
  - Назад. С чукване се връщате в предишната опция.
  - Меню. С чукване влизате в меню с опции.

ΒG

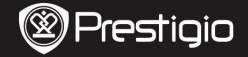

ΒG

Кратко ръководство Prestigio MultiPad PMP3084B

## Чувствителен на допир екран

Извършва различни операции с пръст или стилус. Внимателно чукнете върху екрана за да изберете обект.

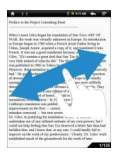

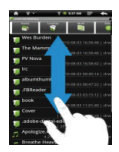

При показване на страници, плъзнете пръст за прелистване.

Чукнете и провлачете върху екрана за да скролирате.

#### Използване на клавиатурата

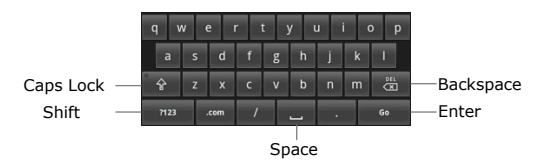

- Чукнете върху Caps Lock (Главни) за смяна между въвеждане на малки и главни букви.
- Чукнете върху Shift за смяна между въвеждане на цифри, символи и букви.
- Натиснете Backspace (Назад) за са изтриете знак преди курсора.
   Натиснете Enter за потвърждение на конкретен избор. Натиснете Space (Интервал) за въвеждане на интервал между знаците.

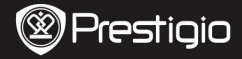

#### Четене на книги

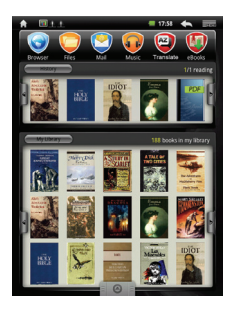

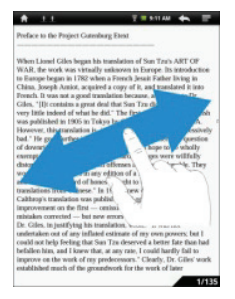

• От История/Моята библиотека, чукнете

на страниците. Чукнете върху книга за да я отворите.

Чукнете върху История/Моята
 библиотека за да влезете в

списък с последно четени книги.

- Чукнете върху Заглавие/Автор
   /Размер за да изберете метод на сортиране.
- При четене на книга, плъзнете пръст по екрана, за да прелиствате страниците.
- За прелистване на страниците можете също да натиснете

Бутоните за страниците.

#### ЗАБЕЛЕЖКА:

• Устройството поддържа формати PDF, EPUB, TXT, FB2, HTML, PDB.

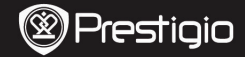

#### Как да получавате е-Книги

#### 1. Инсталиране на Adobe Digital Edition (ADE)

- Моля изтеглете Adobe Digital Edition (ADE) от уеб сайта: http://www.adobe.com/products/digitaleditions.
- 2. Инсталирайте Adobe Digital Edition (ADE) на вашия PC.
- Ако нямате Adobe ID, създайте го като следвате инструкциите на екрана.

# 2. Изтегляне на е-Книги от онлайн магазин за е-Книги в настолния/мобилния РС.

- 1. Оторизирайте вашия РС да тегли е-Книги от онлайн магазин.
- Оторизирайте устройството да прехвърля и чете изтеглените е-Книги.
- Изтеглете е-Книги в Adobe PDF или EPUB формати на вашия PC и ги прехвърлете в устройството.

#### 3. Прехвърляне на съдържание към устройството, свързано с вашия РС.

- 1. Свържете четеца към вашия РС с USB кабел.
- Изберете съдържанието, което искате да прехвърлите на четеца от вашия PC.
- 3. Провлачете съдържанието от компютъра към устройството.
- Моля, НЕ откачайте USB кабела по време на това прехвърляне. Това действие може да причини повреда на устройството и файловете.
- Щракнете ляв бутон върху 5 за да откачите безопасно устройството от компютъра/лаптопа.

#### ЗАБЕЛЕЖКА:

Съдържанието може също да бъде прехвърлено на micro SD картата, поставена в устройството.

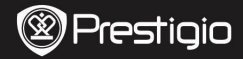

## Úvod – základní informace

## **1.** Obsah balení

- 1. Prestigio MultiPad
- 3. USB kabel
- 5. Stručný návod k obsluze

## 2. Přehled zařízení

- 2. AC síťový adaptér
- 4. Pouzdro
- 6. Kartička na záruku

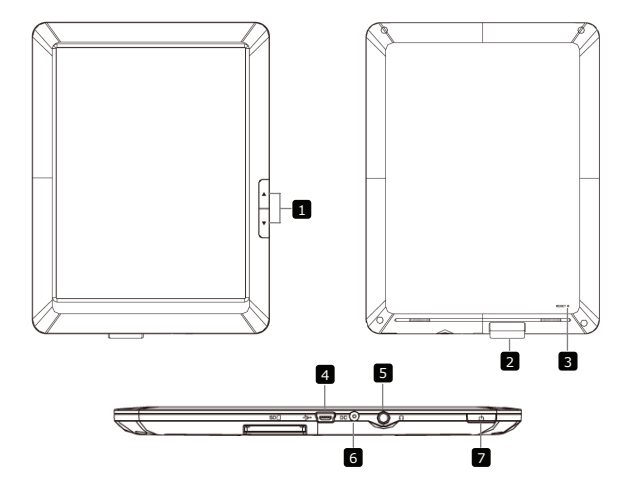

|   | Prestigic                   | Prestigio MultiPad<br>PMP3084B                                                                                                    |
|---|-----------------------------|----------------------------------------------------------------------------------------------------|
|   | Tlačítka<br>Předchozí/Další | Přeskočení/Návrat na další/předchozí<br>stránku v režimu čtení knih; Stiskněte a<br>přidržte tlačítko Předchozí stránka<br>pro návrat na domácí stránku Home;<br>Stiskněte a přidržte tlačítko Další<br>stránka pro návrat na předchozí str. |
| 2 | Zdířka – karta SD           | Vložení karty SD                                                                                                    |
| 3 | Tlačítko Reset              | Reset zařízení do implicitního nastavení                                                                                                    |
| 4 | Mini USB Port               | USB připojení                                                                                                    |
| 5 | Konektor pro sluchátka      | Připojení sluchátek                                                                                                    |
| 6 | DC Port                     | Připojení AC síťového adaptéru                                                                                                    |
| 7 | Tlačítko Power              | Zapnutí/Vypnutí; Spánek/Aktivace                                                                                                    |

STRUČNÝ NÁVOD K OBSLUZE

## 3. Nabíjení

- Pro nabíjení vložte AC konektor do DC portu na zařízení a zasuňte síťový adaptér do elektrické zásuvky. Za normálních okolností se zařízení nabije plně za 5 hodiny.
- Doba nabíjení se může prodloužit, pokud budete zařízení používat během nabíjení pomocí AC síťového adaptéru.

## 4. Zapnutí/Vypnutí zařízení

- Stiskněte a přidržte tlačítko Power pro zapnutí zařízení, které po startovací obrazovce automaticky zobrazí domácí obrazovku Home.
- Stiskněte tlačítko Power jednou pro vstup do režimu spánku a stiskněte tlačítko Power znovu pro probuzení zařízení.
- Stiskněte a přidržte tlačítko Power a potom klepněte na Vypnout/Spánek pro vypnutí zařízení/uspání zařízení.

## 5. Vložení paměťové karty

- Zařízení podporuje následující karty: SD/SDHC.
- Při vkládání karty SD natočte konektor karty směrem k zařízení a tedy štítek karty směrem k zadní části zařízení.
- Při vytahování karty SD jemně přitlačte na okraj karty pro uvolnění bezpečnostní záklapky a vytáhněte kartu ze zdířky.
- Pro přístup k souborům na kartě vyberte režim Explorer a klepněte na SD Card.

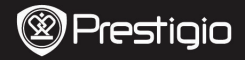

## Domácí nabídka

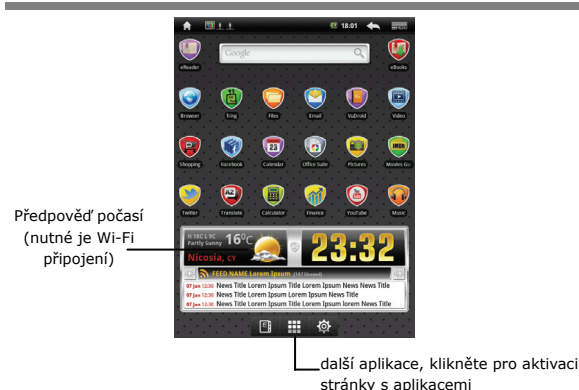

Informace o Stavovém řádku

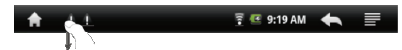

- Domácí obrazovka Home
  - Klepněte a přetáhněte po řádku pro zobrazení zprávy.
- Indikátor Wi-Fi připojení

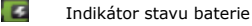

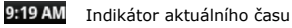

Zpět. Klepněte na ikonku pro návrat do předchozí volby.

Menu. Klepněte na ikonku pro vstup do výběrové nabídky.

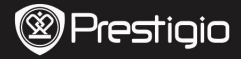

## Dotykový displej

N

Provádějte různé dotykové operace pomocí prstu nebo hrotem. Jemně klepněte na displej pro výběr patřičné položky.

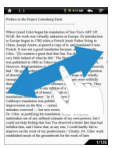

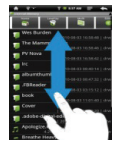

Klepněte a přetáhněte prstem po displeji pro posun nahoru/dolů.

Pro otáčení stránek posunujte prstem po displeji.

## Použití klávesnice

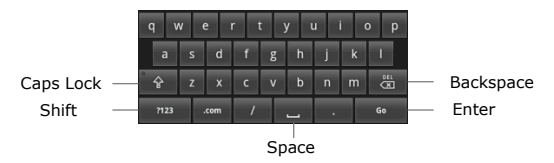

- Klepněte na klávesu Caps Lock pro přepínání mezi velkými/malými písmeny.
- Klepněte na klávesu Shift pro přepínání mezi číslicí/symbolem/písmenem.
- Stiskněte klávesu Backspace pro odstranění hodnoty před kurzorem. Stiskněte klávesu Enter pro potvrzení volby. Stiskněte klávesu
   Space pro vložení mezery.

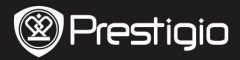

## Čtení knih

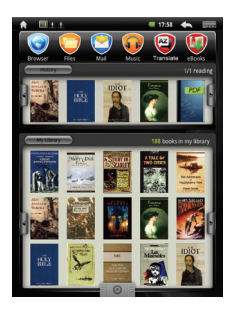

| H 11                                                                                                    | T = #1140 🔶 📰                                                                   |
|----------------------------------------------------------------------------------------------------|---------------------------------------------------------------------------------|
| Preface to the Project Gatenbur                                                                                                    | g Eleat                                                                         |
| When Lasset Calles hugan his in<br>WAR. If events wass strategy let<br>Calles, Sorph Anie, Sarris, et al.<br>Calles, Sorph Anie, Sarris, and Calles, Theorem and<br>Sarris, Theorem and the strategy let<br>Calles, Theorem and the strategy let<br>the strategy let and the strategy let<br>be the strategy let and the strategy let<br>the strategy let and the strategy let<br>the strategy let and the strategy let<br>the strategy let and the strategy let<br>the strategy let and the strategy let<br>the strategy let and the strategy let<br>the strategy let and the strategy let<br>the strategy let and the strategy let<br>the strategy let and the strategy let<br>the strategy let and the strategy let and<br>the strategy let and the strategy let and<br>the strat | and and a line in the A SHT CB<br>in the A SH A SH A SH A SH A SH A SH A SH A S |

- Klepněte na položku

Historie/Moje knihovna pro otevření seznamu naposledy čtených knih/seznamu knih.

Klepněte na položku Titul/Autor/Velikost pro výběr požadované metody uspořádání.

- Pro otáčení stránek při čtení knihy posunujte prstem po displeji.
- Stránky také můžete obracet pomocí tlačítek Předchozí/Další.

### POZNÁMKA:

• Zařízení podporuje formáty PDF, EPUB, TXT, FB2, HTML, a PDB.

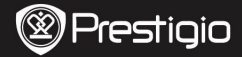

N

#### 1. Instalace Adobe Digital Edition (ADE)

- Prosím stáhněte si Adobe Digital Edition (ADE) z následující stránky: <u>http://www.adobe.com/products/digitaleditions.</u>
- Nainstalujte si Adobe Digital Edition (ADE) do Vašeho PC/notebooku.
- Pokud nemáte identifikaci Adobe ID, vytvořte si ji podle instrukcí na displeji.

#### Stažení E-Books (elektronických knih) z online obchodu E-Book do Vašeho PC/notebooku

- Autorizujte Váš PC/notebook pro stahování E-Books z online obchodu E-Book.
- Autorizujte zařízení pro přenos a čtení stažených E-Books na Vašem zařízení.
- Stáhněte si E-Books ve formátech Adobe PDF nebo EPUB do Vašeho PC/notebooku a přeneste je do Vašeho zařízení.

#### 3. Přenos obsahu do zařízení propojeného s Vaším PC/notebookem

- 1. Připojte zařízení k Vašemu PC/notebooku pomocí USB kabelu.
- 2. Vyberte obsah, který chcete stáhnout z Vašeho PC/notebooku.
- 3. Přesuňte obsah z Vašeho PC/notebooku do zařízení.
- Prosím neodpojujte USB kabel během přenosu, zařízení nebo přenášené soubory by se mohly poškodit.
- Levým tlačítkem myši klikněte na ikonku s pro bezpečné odpojení Vašeho zařízení od PC/notebooku.

#### POZNÁMKA:

Obsah můžete také přenést na kartu (SD) ve Vašem zařízení.

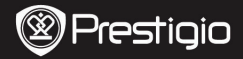

2. Netzadapter

4. Tragetasche

6. Garantiekarte

## Erste Schritte

## 1. Verpackungsliste

- 1. Prestigio MultiPad
- 3. USB-Kabel
- 5. Schnellstartanleitung

## 2. Übersicht über das Gerät

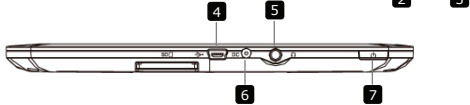

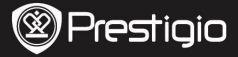

- $\exists$ 
  - Seitensprung-Tasten Wechselt im eBook-Lesemodus zur vorigen/nächsten Seite Halten Sie die Taste Previous Page (Vorige Seite) gedrückt, um zur Startseite zurückzukehren. 2 SD-Kartensteckplatz Zum Einstecken einer SD-Karte B Reset-Taste Setzt das Gerät auf die Standardeinstellungen zurück. (Rücksetzen) 4 Mini USB-Anschluss USB-Anschluss Ohrhörerbuchse Ohrhöreranschluss 6 DC-Anschluss Netzadapteranschluss 7 Netztaste Schaltet das Gerät an/aus. Deaktiviert/aktiviert das Gerät

## 3. Aufladen

- Zum Aufladen schlie
  ßen Sie den Netzadapter an den DC-Anschluss des Ger
  ätes und an die Wandsteckdose an.
- Normalerweise dauert es etwa 5 Stunden, um das Gerät voll zu laden. Wenn das Gerät arbeitet, während es vom Netzadapter aufgeladen wird, kann sich die Zeit zum vollständigen Aufladen verlängern.

## 4. An-/Ausschalten

- Halten Sie die Netztaste gedrückt, um das Gerät anzuschalten. Nach dem Hochfahr-Bildschirm öffnet sich automatisch der Start-Bildschirm.
- Drücken Sie die Netztaste einmal, um den Schlaf-Modus zu öffnen, und drücken Sie noch einmal, um das Gerät aufzuwecken.
- Halten Sie die Netztaste gedrückt, und dann tippen Sie auf Power off/Standby (Ausschalten/Standby), um das Gerät auszuschalten oder den Schlaf-Modus zu öffnen.

## 5. Einstecken einer Speicherkarte

- Das Gerät unterstützt SD/SDHC-Karten.
- Um eine microSD-Karte einzustecken, halten Sie den Kartenstecker zum Gerät hin und das Kartenetikett zur Rückseite des Geräts hin.
- Um die microSD-Karte herauszunehmen, drücken Sie vorsichtig auf den Rand der Karte, um die Sicherheitsverriegelung zu lösen, und ziehen die Karte aus dem Steckplatz heraus.
- Um an die Dateien auf der Speicherkarte zu gelangen, wählen Sie den Explorer-Modus und drücken auf SD Card.

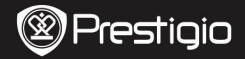

## Home-Menü (Start)

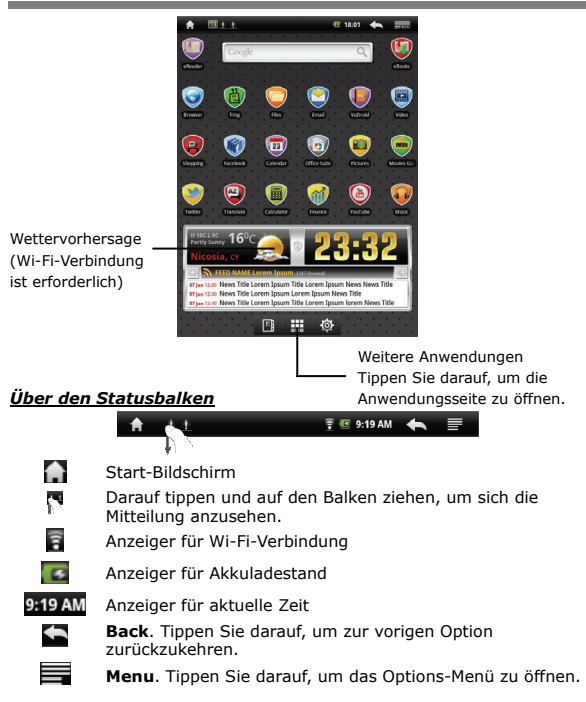

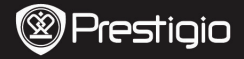

### Touchscreen

DE

Führen Sie mit einem Finger oder Stift verschiedene Berührungsvorgänge durch. Tippen Sie leicht auf den Bildschirm, um eine Position auszuwählen.

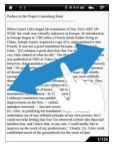

Wischen Sie in der Seitenansicht über den Bildschirm, um Seiten umzublättern.

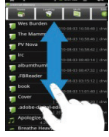

Tippen und ziehen Sie auf dem Bildschirm, um nach oben/unten zu scrollen.

#### Benutzung der Tastatur

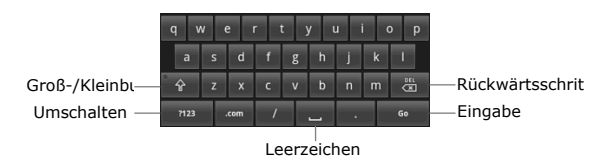

- Tippen Sie auf die Gro
  ß-/Kleinbuchstabenumschaltungs-Taste, um zwischen der Eingabe von Gro
  ß- und Kleinbuchstaben umzuschalten.
- Tippen Sie auf die **Umschalt**-Taste, um zwischen der Eingabe von Ziffern/Symbolen/Buchstaben umzuschalten.
- Drücken Sie die Rückwärtsschritt-Taste, um ein Zeichen vor dem Kursor zu löschen. Drücken Sie die Eingabe-Taste, um die Option zu bestätigen. Drücken Sie die Leerzeichen-Taste, um ein Leerzeichen einzugeben.

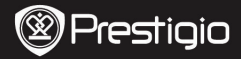

#### Lesen von Büchern

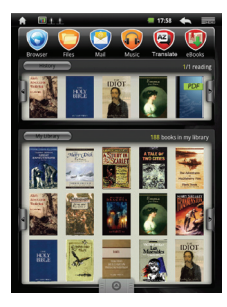

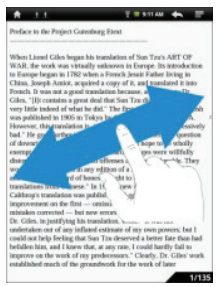

- Tippen Sie im Bildschirm
   History/My Library
   (Verlauf/Meine Bibliothek) auf
   (W, um die Seiten umzublättern.
   Tippen Sie auf ein gewünschtes Buch, um es zu öffnen.
- Tippen Sie auf History/My Library (Verlauf/Meine Bibliothek), um die Liste der zuletzt gelesenen Bücher/Liste der Bücher zu öffnen.
- Tippen Sie auf Title/Author/Size (Titel/Autor/Größe), um eine gewünschte Sortiermethode auszuwählen.
- Wenn Sie ein Buch lesen, wischen Sie über den Bildschirm, um Seiten zu umzublättern.
- Sie können auch die Seitensprung-Tasten benutzen, um die Seiten umzublättern.

#### ANMERKUNG:

 Das Gerät unterstützt die Formate PDF, EPUB, TXT, FB2, HTML und PDB.

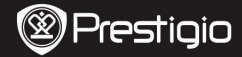

#### Wie erhält man eBooks

#### 1. Installation von Adobe Digital Edition (ADE)

- Laden Sie bitte Adobe Digital Edition (ADE) online von der Website: http://www.adobe.com/products/digitaleditions.
- 2. Installieren Sie Adobe Digital Edition (ADE) auf Ihrem PC/Notebook.
- 3. Wenn Sie keine Adobe-ID haben, erzeugen Sie sie durch Befolgung der Bildschirmanweisungen.

## 2. Laden Sie eBooks von einem Online-eBook-Shop auf Ihren PC/Ihr Notebook herunter.

- 1. Autorisieren Sie Ihren PC/Ihr Notebook zum Herunterladen von eBooks aus einem eBook-Shop.
- Autorisieren Sie das Gerät zur Übertragung und zum Lesen auf das Gerät heruntergeladener eBooks.
- 3. Laden Sie eBooks in den Formaten Adobe PDF oder EPUB auf Ihren PC/Ihr Notebook herunter und übertragen sie auf das Gerät.

#### 3. Übertragen Sie Inhalt auf das Gerät, das mit Ihrem PC/Notebook verbunden ist.

- Schließen Sie Ihr Gerät mit dem USB-Kabel an Ihren PC/Ihr Notebook an.
- 2. Wählen Sie den Inhalt aus, den Sie von Ihrem PC/Notebook übertragen möchten.
- 3. Ziehen Sie den Inhalt vom PC/Notebook auf das Gerät.
- Trennen Sie das USB-Kabel beim Laden bitte nicht ab. Das Gerät und die Dateien können gestört werden.
- Klicken Sie mit links auf <sup>S</sup>, um das Gerät und den PC/das Notebook sicher zu trennen.

#### ANMERKUNG:

Der Inhalt kann auch auf eine SD-Karte am Gerät übertragen werden.

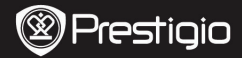

## Alustamine

## 1. Pakendis olevate esemete nimekiri

- 1. Prestigio MultiPad
- 3. USB-kaabel
- 5. Kiirkasutusjuhend

- 2. Vahelduvvooluadapter
- 4. Kott
- 6. Garantiitõend

## 2. Seadme ülevaade

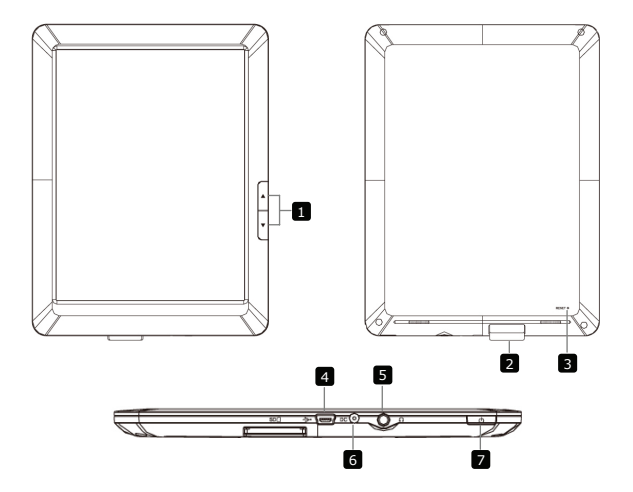

|--|

| 1 | Lehe<br>hüppenupud           | Keerab e-raamatu lugemisrežiimis<br>eelmise/järgmise lehekülje.<br>Kodulehele naasmiseks vajutage ja hoidke<br>eelmise lehekülje nuppu. Eelmisele lehele<br>naasmiseks vajutage ja hoidke järgmise<br>lehekülje nuppu. |                                   |        |        |  |
|---|------------------------------|----------------------------------------------------------------------------------------------------|-----------------------------------|--------|--------|--|
| 2 | SD-kaardi pesa               | SD-kaardi sise                                                                                                    | estamiseks                        |        |        |  |
| 3 | Lähtestamisnupp              | Seadme vaikesätete taastamine                                                                                                    |                                   |        |        |  |
| 4 | Mini-USB-port                | USB-pistiku ühendamine                                                                                                    |                                   |        |        |  |
| 5 | Kõrvaklappide<br>pistikupesa | Kõrvaklappide ühendamine                                                                                                    |                                   |        |        |  |
| 6 | Alalisvooluport              | Vahelduvvool                                                                                                    | uadapteri üheno                   | lamine |        |  |
| 7 | Toitenupp                    | Seadme siss                                                                                                    | e- ja väljalülit<br>aktiveerimine | amine; | seadme |  |

## 3. Laadimine

- Sisestage vahelduvvoolupistik seadme alalisvooluporti ja laadimiseks ühendage toiteadapter seina pistikupesasse.
- Seadme täielikuks laadimiseks kulub tavaliselt umbes 5 tundi. Seadme kasutamine laadimise ajal vahelduvvooluadapteriga võib laadimisaega pikendada.

## 4. Sisselülitamine/väljalülitamine

- Seadme sisselülitamiseks vajutage ja hoidke toitenuppu. Pärast käivitusekraani kuvamist siseneb seade automaatselt Koduekraanile.
- Unerežiimi sisenemiseks vajutage üks kord toitenuppu. Unerežiimist väljumiseks vajutage nuppu uuesti.
- Vajutage ja hoidke toitenuppu ning seejärel koputage Power off/Standby (Toide välja / Ooterežiim), et seade välja lülitada või unerežiimi siseneda.

## 5. Mälukaardi sisestamine

- Seade toetab SD-/SDHC-kaarte.
- Micro-SD-kaardi sisestamisel asetage kaardi kontaktid seadme poole ja kaardi silt seadme tagakülje poole.
- SD-kaardi eemaldamiseks vajutage kergelt kaardi servale, et turvalukk vabastada, ja seejärel tõmmake kaart pesast välja.
- Mälukaardil olevate failide kasutamiseks valige režiim Explorer ja koputage SD Card (SD-kaart).

EE - 2

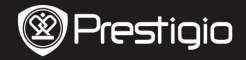

## Koduekraani menüü

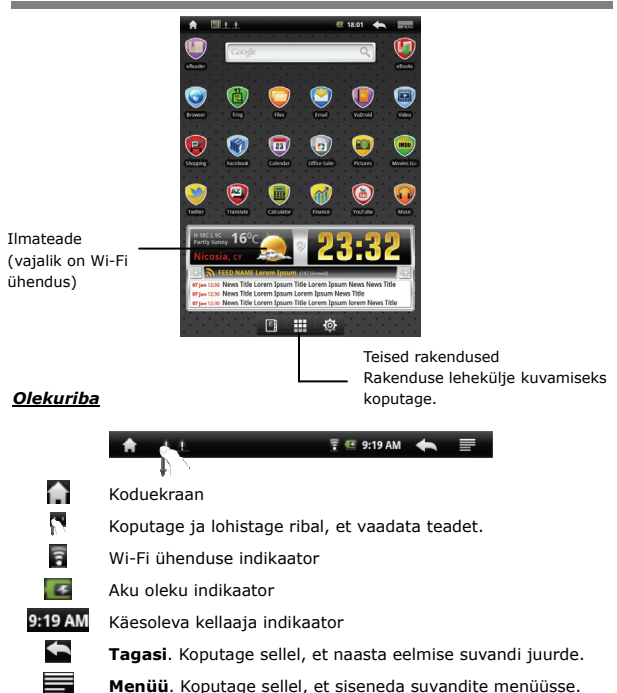

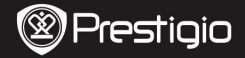

## Puutetundlik ekraan

EE

Sooritage erinevaid toiminguid sõrme või pliiatsi puuteliigutustega. Objekti valimiseks koputage kergelt ekraanil.

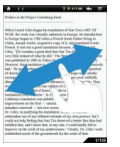

Lehekülje vaates tõmmake sõrmega ekraanil, et lehte keerata.

Klaviatuuri kasutamine

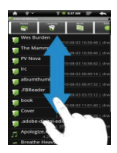

Üles/alla kerimiseks koputage ja lohistage ekraanil.

# q w e r t y u i o p a s d f g h j k i Suurtähelukk ? z x c v b n m 263 Tõstuklahv ? ? x c v b n m 263 Tübik ? . . . . . . . .

- Suur- ja väiketähtede vahel valimiseks vajutage suurtähelukku.
- Numbrite/sümbolite/tähtede sisestamise režiimide vahel valimiseks koputage tõstuklahvi.
- Kursori ees asuva märgi kustutamiseks vajutage tagasilükkeklahvi. Suvandi kinnitamiseks vajutage sisestusklahvi. Tühiku sisestamiseks vajutage tühikuklahvi.

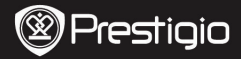

#### **Raamatute lugemine**

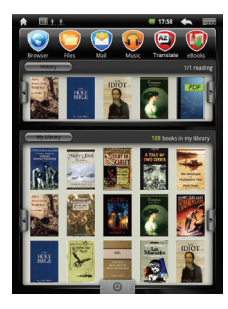

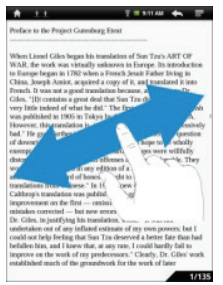

- History / My Library (Ajalugu / Minu raamatukogu): lehtede keeramiseks koputage M/P. Soovitud raamatu avamiseks koputage sellel.
- Viimati loetud raamatute nimekirja / raamatute nimekirja sisenemiseks koputage History / My Library (Ajalugu / Minu raamatukogu).
- Soovitud sorteerimismeetodi valimiseks koputage Title/Author/Size (Pealkiri/Autor/Suurus).
- Lehtede keeramiseks raamatu lugemise ajal tõmmake sõrmega ekraanil.
- Lehtede keeramiseks võite vajutada ka lehe hüppenuppe.

#### PANGE TÄHELE!

• Seade toetab PDF, EPUB, TXT, FB2, HTML, PDB formaate.
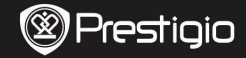

Kiirkasutusjuhend Prestigio MultiPad PMP3084B

### E-raamatute hankimine

### 1. Installige Adobe Digital Edition (ADE)

- Tarkvara Adobe Digital Edition (ADE) allalaadimiseks pöörduge veebilehele: http://www.adobe.com/products/digitaleditions.
- 2. Installige Adobe Digital Edition (ADE) oma PC-arvutisse/sülearvutisse.
- Kui teil Adobe ID-d veel ei ole, siis looge see, järgides ekraanile kuvatavaid juhiseid.

### 2. Laadige e-raamatud oma PC-arvutisse/sülearvutisse e-raamatute võrgupoest.

- Võrgupoest e-raamatute allalaadimiseks tuleb teil oma PC-arvuti/sülearvuti autoriseerida.
- Autoriseerige ka seade, et allalaaditud e-raamatuid teisaldada ja lugeda.
- E-raamatute allalaadimisel oma PC-arvutisse/sülearvutisse kasutage vormingut Adobe PDF või EPUB ning teisaldage raamatud seadmesse.

## 3. Teisaldage allalaaditud sisu PC-arvutiga/sülearvutiga ühendatud seadmesse.

- Ühendage seade oma PC-arvutiga/sülearvutiga, kasutades USB-kaablit.
- 2. Valige sisu, mida tahate oma PC-arvutist/sülearvutist teisaldada.
- 3. Lohistage sisu arvutist seadmesse.
- Palun ärge ühendage allalaadimise ajal USB-kaablit lahti. Selle tagajärjel võite takistada seadme toimimist ja rikkuda faile.
- Seadme ja arvuti turvaliseks lahtiühendamiseks klõpsake hiire vasaku klahviga ikoonil .

### PANGE TÄHELE!

Sisu saab teisaldada ka seadme SD-kaardile.

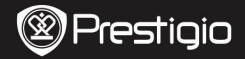

### Mise en route

### 1. Contenu du pack

- 1. MultiPad de Prestigio
- 3. Câble USB
- 5. Guide de démarrage rapide

- 2. Adaptateur CA
- 4. Sacoche de transport
- 6. Carte de garantie

### 2. Présentation générale de l'appareil

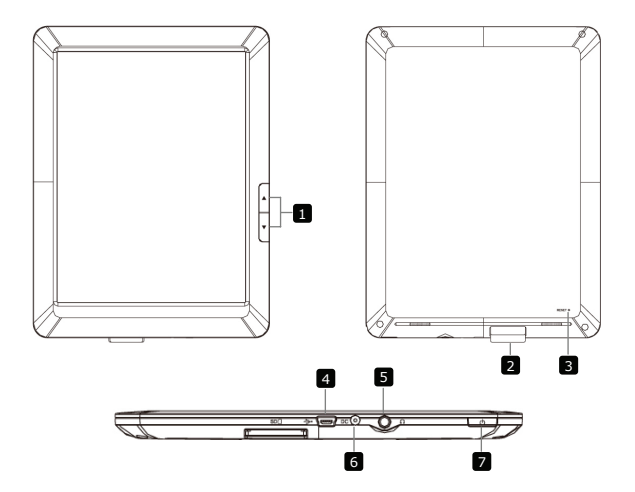

| Prestigio |
|-----------|
|-----------|

| 1 | Boutons de saut<br>de page | Aller à la page précédente/suivante en Mode de lecture e-livre.                          |
|---|----------------------------|------------------------------------------------------------------------------------------|
|   |                            | Presser et maintenir le <b>bouton Page</b><br><b>Précécente</b> pour retourner à la page |
|   |                            | d'accueil (Home). Presser et maintenir le                                                |
| _ |                            | <b>bouton Page Suivante</b> pour retourner à la page précédente.                         |
| 2 | Fente de carte SD          | Insérer la carte SD                                                                      |
| 3 | Bouton Reset               | Remettre à l'état initial (valeurs par défaut)                                           |
| 4 | Mini port USB              | Connexion USB                                                                            |
| 5 | Jack d'écouteurs           | Connexion des écouteurs                                                                  |
| 6 | Port CC                    | Connexion de l'adaptateur CA                                                             |
| 7 | Bouton<br>d'alimentation   | Allumer / Eteindre l'appareil; Suspendre / Activer l'appareil.                           |
|   |                            |                                                                                          |

### 3. Chargement

 Insérer le connecteur CA dans le port CC de l'appareil et connecter l'adaptateur d'alimentation à la prise murale pour le chargement. Normalement, cela prend environ 5 heures pour recharger complétement l'appareil. Faire fonctionner l'appareil pendant qu'il est en charge peut rallonger le temps de chargement.

### **4.** Allumer/Eteindre

- Presser et maintenir le **bouton d'alimentation** pour allumer l'appareil. L'écran d'accueil apparaîtra automatiquement après l'écran de démarrage.
- Presser le **bouton d'alimentation** une fois pour entrer en mode veille et le presser à nouveau pour le réactiver.
- Presser et maintenir le bouton d'alimentation, puis appuyer sur Eteindre/Veille pour éteindre l'appareil ou entrer en mode veille.

### 5. Insérer une carte mémoire

- L'appareil accepte les cartes SD/SDHC.
- Pour insérer une carte Micro SD, placer le connecteur de carte en direction de l'appareil et l'étiquette de la carte vers le côté arrière de l'appareil.
- Pour retirer la carte SD, presser doucement le bord de la carte pour relâcher le verrou de sécurité et retirer la carte de la fente.
- Pour accéder aux fichiers de la carte mémoire, sélectionner le mode Explorateur et appuyer sur Carte SD.

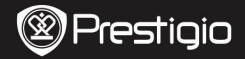

### Menu d'Accueil (Home)

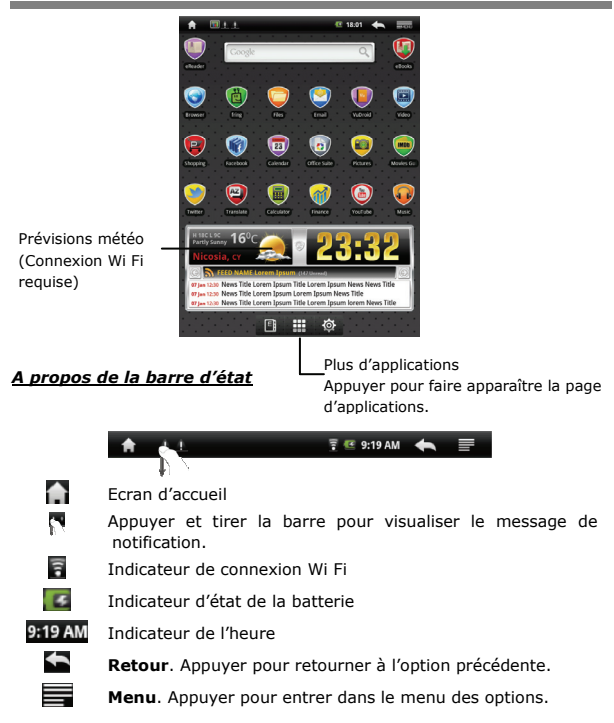

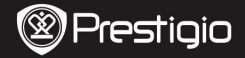

### Ecran tactile

Ę

Effectuer les opérations tactiles avec le doigt ou un stylet. Toucher légèrement l'écran pour sélectionner un article.

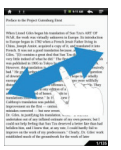

Sur la vue de la page, faites glisser manuellement l'écran pour tourner les pages.

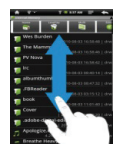

Toucher et faites glisser l'écran pour le faire défiler vers le haut/vers le bas.

### Using the Keypad

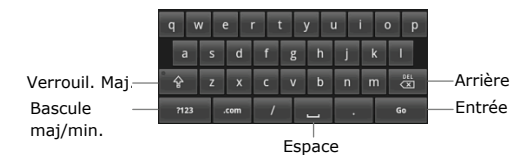

- Appuyer sur le bouton Caps Lock (verrouillage maj.) pour basculer entre les majuscules/minuscules.
- Appuyer sur le bouton Shift (Bascule maj/min.) pour basculer entre les lettres/symboles/chiffres.
- Presser la touche Backspace (Arrière) pour effacer un caractère avant le curseur. Presser la touche Entrée pour confirmer l'option. Presser Espace pour saisir un espace.

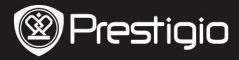

### Lire des livres

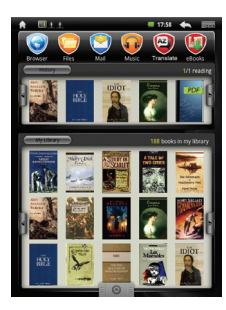

| A 11                                                                                                    | T = 111AN 🚓 📼                                                                                                    |
|----------------------------------------------------------------------------------------------------|----------------------------------------------------------------------------------------------------|
| Preface to the Project Gate                                                                                                    | aburg Elent                                                                                                    |
| When Liand Cills legan I<br>WAR, the work was triated<br>in Brange legan in 1782 w<br>China. Toogi Anizia, and<br>China. Toogi Anizia, and<br>China. The central was and<br>the second second second second<br>second second second second second<br>second second second second second second<br>second second second second second<br>second second second second second<br>second second second second second<br>second second second second second<br>second second second second second<br>second second second second second<br>second second second second second<br>second second second second second<br>second second second second second<br>second second second second second second<br>second second second second second<br>second second second second second<br>second second second second second<br>second second second second second<br>second second second second second<br>second second second second second<br>second second second second second second<br>second second second second second second second<br>second second second second second second second<br>second second second second second second second second second<br>second second second second second second second<br>second second second second second second second second<br>second second second second secon | In sendation of Sun Taras AHT OF<br>the a Percel Sun Taras AHT OF<br>the a Percel Sun Taras Internet Sun<br>tara Stress Sun Taras Internet Sun<br>and the Sun Taras Internet Sun<br>and the Sun Taras Internet<br>and the Sun Taras Internet<br>Sun Taras Internet<br>Internet Sun Taras Internet<br>Internet Sun Taras Internet<br>Internet Sun Taras Internet<br>Internet Sun Taras Internet<br>Internet Sun Taras Internet<br>Internet Sun Taras Internet<br>Internet Sun Taras Internet<br>Internet Sun Taras Internet<br>Internet Sun Taras Internet<br>Internet Sun Taras Internet Sun<br>Taras Internet Sun Taras Internet<br>Internet Sun Taras Internet Sun<br>Taras Internet Sun Taras Internet<br>Internet Sun Taras Internet Sun Taras<br>Internet Sun Taras Internet Sun Taras Internet Sun Taras<br>Internet Sun Taras Internet Sun Taras |
|                                                                                                    | 1/13                                                                                                    |

A partir de Historique/Ma
 Bibliothèque, appuyer sur
 pour tourner les pages.

Appuyer sur un livre pour l'ouvrir.

- Appuyer sur Historique/Ma
  Bibliothèque pour entrer dans la liste des livres/des derniers livres lus.
- Appuyer sur Titre/Auteur/Taille pour sélectionner une option de tri.
- Lorsque vous lisez un livre, faites glisser l'écran pour tourner les pages.
- Vous pouvez aussi appuyer sur les boutons de saut de page pour tourner les pages.

### NOTE:

• L'appareil est compatible avec les formats PDF, EPUB, TXT, FB2, HTML, PDB.

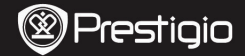

### Comment obtenir des e-LIVRES (livres électroniques)

### 1. Installation de Adobe Digital Edition (ADE)

- Télécharger Adobe Digital Edition (ADE) en ligne sur le site: http://www.adobe.com/products/digitaleditions.
- 2. Installer Adobe Digital Edition (ADE) sur votre PC/Notebook.
- Si vous n'avez pas un Identifiant Adobe, créez-le en suivant les instructions à l'écran suivantes.

### 2. Télécharger des e-livres à partir d'une boutique de livres électroniques vers votre PC/Notebook.

- Autoriser votre PC/Notebook à télécharger des e-livres à partir d'une boutique de e-livres.
- Autoriser l'appareil à transférer et lire des e-livres téléchargés sur votre appareil.
- Télécharger des e-livres au format EPUB ou PDF d'Adobe et les transférer sur votre appareil.

## 3. Transférer le contenu de votre appareil connecté à votre PC/Notebook.

- 1. Connecter l'appareil à votre PC/Notebook à l'aide du câble USB.
- Sélectionner le contenu que vous voulez transférer de votre PC/Notebook.
- 3. Faire glisser le contenu de votre PC/Notebook vers votre appareil.
- Ne pas déconnecter le câble USB lors du transfert. Cela pourrait causer un dysfonctionnement de l'appareil et endommager les fichiers.
- Effectuer un click gauche sur s pour déconnecter l'appareil et le PC/Notebook en toute sécurité.

### NOTE:

Le contenu peut aussi être transféré vers une carte micro SD sur l'appareil.

Οδηγός για σύντομη έναρξη χρήσης Prestigio MultiPad PMP3084B

### Τα πρώτα βήματα

### 1. Περιεχόμενα συσκευασίας

- 1. Prestigio MultiPad
- Καλώδιο USB
- 5. Οδηγός για σύντομη έναρξη χρήσης

### 2. Γενική επισκόπηση της συσκευής

- 4 5

GR

2. Αντάπτορας

τροφοδοσίας ΑC

- 4. Θήκη μεταφοράς
- 6. Κάρτα εγγύησης

|              | Pres | stig | iO |
|--------------|------|------|----|
| $\checkmark$ |      |      |    |

Οδηγός για σύντομη έναρξη χρήσης Prestigio MultiPad PMP3084B

| 1 | Πλήκτρα Αλλαγής<br>σελίδας   | Γύρισμα σε προηγούμενη/ επόμενη σελίδα κατά τη<br>λειτουργία ανάγνωσης ηλ. βιβλίου<br>Πιέστε και κρατήστε πατημένο το Πλήκτρο<br>Προηγούμενης σελίδας αν θέλετε επιστροφή στην<br>Αρχική σελίδα. |
|---|------------------------------|----------------------------------------------------------------------------------------------------|
| 2 | Υποδοχή κάρτας SD            | Εισαγωγή κάρτας SD                                                                                                    |
| 3 | Κουμπί RESET<br>(Επαναφοράς) | Επαναφορά της συσκευής στις προεπιλεγμένες<br>ρυθμίσεις                                                                                                    |
| 4 | Θύρα mini USB                | Σύνδεση USB                                                                                                    |
| 5 | Υποδοχή ακουστικών           | Σύνδεση ακουστικών                                                                                                    |
| 6 | Υποδοχή<br>τροφοδοσίας DC    | Σύνδεση αντάπτορα τροφοδοσίας ΑC                                                                                                    |
| 7 | Κουμπί Λειτουργίας           | Θέση της συσκευής σε λειτουργία/εκτός λειτουργίας,<br>αδρανοποίηση/ επαγεγεργοποίηση της συσκευής.                                                                                               |

### 3. Φόρτιση

- Για τη φόρτιση εισάγετε το βύσμα του αντάπτορα τροφοδοσίας AC στην υποδοχή τροφοδοσίας DC της συσκευής. Κατόπιν συνδέστε τον αντάπτορα τροφοδοσίας στην πρίζα.
- Κανονικά χρειάζονται πέρίπου 5 ώρες για την πλήρη φόρτιση της συσκευής. Αν χρησιμοποιηθεί η συσκευή κατά τη διάρκεια της φόρτισης με τον αντάπτορα τροφοδοσίας AC, ίσως αυξηθεί ο χρόνος που χρειάζεται για πλήρη φόρτιση.

### 4. Ενεργοποίηση/ απενεργοποίηση

- Για να ενεργοποιήσετε τη συσκευή, πατήστε και κρατήστε πατημένο το Κουμπί λειτουργίας. Η συσκευή μετά την οθόνη έναρξης θα εισέλθει αυτόματα στο βασικό μενού στην Αρχική οθόνη.
- Πιέστε το Κουμπί Λειτουργίας μια φορά για είσοδο στη λειτουργία νάρκης και πιέστε το πάλι για επανενεργοποίηση της συσκευής.
- Πιέστε και κρατήστε πατημένο το Κουμπί Λείτουργίας και κάτοπιν αγγίξτε το Απενεργοποίηση Αναμονή για απενεργοποίηση της συσκευής ή για είσοδο σε λειτουργία νάρκης.

### 5. Εισαγωγή κάρτας μνήμης

- Η συσκευή υποστηρίζει κάρτες SD/SDHC.
- Για να εισάγετε μια κάρτα SD τοποθετήστε το σύνδεσμο της κάρτας προς τη συσκευή και την ετικέτα της κάρτας προς την πίσω πλευρά της συσκευής.
- Για να αφαιρέσετε την κάρτα SD, πιέστε απαλά την άκρη της κάρτας για να απασφαλιστεί η κάρτα και τραβήξτε την κάρτα από την υποδοχή.
- Για να αποκτήσετε πρόσβαση στα αρχεία στην κάρτα μνήμης, επιλέξτε τη λειτουργία Εξερευνητής και αγγίξτε το Κάρτα SD.

GR – 2

Prestigio PMP3084B

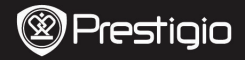

Οδηγός για σύντομη ἐναρξη χρήσης Prestigio MultiPad PMP3084B

G R

### Αρχικό Μενού

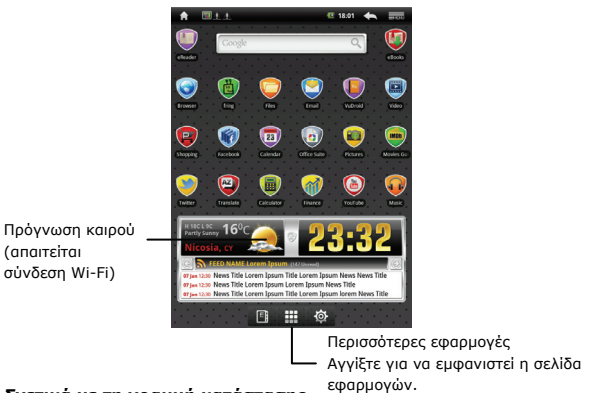

Σχετικά με τη γραμμή κατάστασης

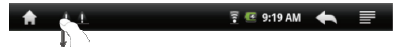

- Αρχική οθόνη
  - Αγγίξτε και σύρετε στη γραμμή για να προβάλετε τα μηνύματα ειδοποιήσεων.

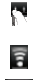

A

Ένδειξη σύνδεσης Wi-Fi

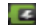

Ένδειξη κατάστασης φόρτισης μπαταρίας

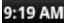

Ένδειξη τρέχουσας ώρας

Πίσω. Αγγίξτε το για επιστροφή στην προηγούμενη επιλογή.

Μενού. Αγγίξτε το για είσοδο στο μενού επιλογών.

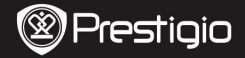

Οδηγός για σύντομη έναρξη χρήσης Prestigio MultiPad <u>PMP3084</u>B

### Οθόνη αφής

GR

Μπορείτε να εκτελέσετε διάφορες εργασίες με το δάκτυλό σας ή με ειδική γραφίδα. Αγγίξτε απαλά αυτή την οθόνη για να επιλέξετε ένα στοιχείο.

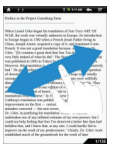

Για να γυρίσετε σελίδα από την προβολή σελίδας, αγγίξτε την οθόνη και σύρετε το δάκτυλο (swipe).

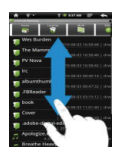

Αγγίξτε και σύρετε το δάκτυλο στην οθόνη για να επιτύχετε κύλιση προς τα πάνω/κάτω.

### Χρήση του πληκτρολογίου

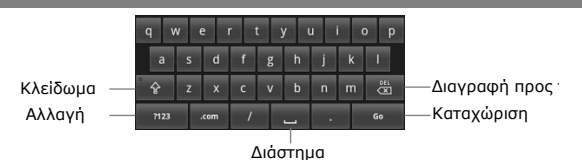

- Αγγίξτε το πλήκτρο Κλείδωμα κεφαλαίων για εναλλαγή μεταξύ λειτουργιών εισαγωγής κεφαλαίων/πεζών στοιχείων.
- Αγγίξτε το πλήκτρο Αλλαγή λειτουργίας για εναλλαγή μεταξύ λειτουργιών εισαγωγής αριθμών/ συμβόλων/ γραμμάτων.
- Πιέστε το πλήκτρο Διαγραφή προς τα πίσω αν θέλετε να διαγράψετε ένα χαρακτήρα πριν το δρομέα. Πιέστε το πλήκτρο Καταχώριση για επιβεβαίωση της επιλογής. Πιέστε το πλήκτρο Διάστημα για να εισάγετε ένα διάστημα.

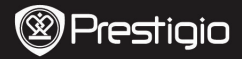

Οδηγός για σύντομη έναρξη χρήσης Prestigio MultiPad PMP3084B

> G R

### Ανάγνωση βιβλίων

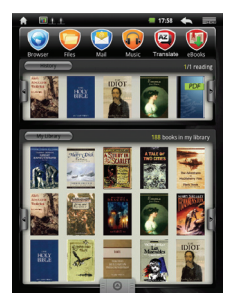

| H 11                                                                                                    |                                                                                                    |
|----------------------------------------------------------------------------------------------------|----------------------------------------------------------------------------------------------------|
| Preface to the Project Gatesi                                                                                                    | doorg Elent                                                                                                    |
| When Lamed Calos begins hi<br>WAR, the work was strated<br>bioscope legan in 1178 who<br>however the strategies and the strategies of<br>the strategies and the strategies of the<br>the strategies and the strategies of the<br>strategies of the strategies of the<br>strategies of the strategies of the strategies of the<br>strategies of the strategies of the strategies of the<br>strategies of the strategies of the strategies of the<br>strategies of the strategies of the strategies of the strategies of the<br>strategies of the strategies of the strategies of the<br>strategies of the strategies of the strategies of the<br>strategies of the strategies of the strategies of the strategies of the<br>strategies of the strategies of the str | to translation of Sun Taras. AHT CP<br>by endowed in the Darage distance of the<br>endowed of a constraints of the darage distance of the<br>matrixet beam of the darage distance of the<br>matrixet beam of the darage distance of the<br>same distance of the same distance of the<br>same distance of the same distance of the<br>same distance of the same distance of the<br>same distance of the same distance of the<br>same distance of the same distance of the<br>same distance of the same distance of the<br>same distance of the same distance of the<br>same distance of the same distance of the<br>same distance of the same distance of the<br>same distance of the same distance of the<br>same distance of the same distance of the<br>same distance of the same distance of the same distance of<br>the distance of the same distance of the same distance of the<br>same distance of the same distance of the same distance of the<br>same distance of the same distance of the same distance of the<br>same distance of the same distance of the same distance of the<br>same distance of the same distance of the same distance of the<br>same distance of the same distance of the same distance of the<br>same distance of the same distance of the same distance of the same distance of the<br>same distance of the same distance of the same |

- Από τη θέση Ιστορικό/Η Βιβλιοθήκη μου, αγγίξτε το Μ/Α για να γυρίσετε σελίδες. Αγγίξτε ένα βιβλίο που επιθυμείτε αν θέλετε να το ανοίξετε.
- Αγγίξτε το Ιστορικό/Η
  Βιβλιοθήκη μου για είσοδο στον κατάλογο τελευταία αναγνωσμένων βιβλίων/ γενικό κατάλογο βιβλίων.
- Αγγίξτε το
  Τίτλος/Συγγραφέας/Μέγεθος για
  να επιλέξετε την επιθυμητή μέθοδο
  ταξινόμησης.
- Όταν διαβάζετε ἐνα βιβλίο, αγγίξτε και σύρετε το δάκτυλο (swipe) στην οθόνη για να γυρίσετε σελίδες.
- Για να γυρίσετε σελίδες μπορείτε επίσης να πιέσετε τα Πλήκτρα Αλλαγής σελίδων.

### ΠΑΡΑΤΗΡΗΣΗ:

 Η συσκευή υποστηρίζει μορφές αρχείων PDF, EPUB, TXT, FB2, HTML και PDB.

### Prestigia PMP3084B

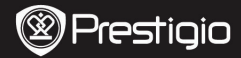

### Τρόπος λήψης ηλ. βιβλίων

GR

### 1. Εγκατάσταση της εφαρμογής Adobe Digital Edition (ADE)

 Κατεβάστε την εφαρμογή Adobe Digital Edition (ADE) από το διαδικτυακό τόπο:

http://www.adobe.com/products/digitaleditions.

- Εγκαταστήστε την εφαρμογή Adobe Digital Edition (ADE) στον προσωπικό/φορητό υπολογιστή σας.
- Αν δεν έχετε κωδικό Adobe (Adobe ID), δημιουργήστε τον ακολουθώντας τις οδηγίες στην οθόνη.

### Κατέβασμα ηλ. βιβλίων στον προσωπικό/φορητό υπολογιστή σας από διαδικτυακό κατάστημα ηλ. βιβλίων.

- Εξουσιοδοτήστε τον προσωπικό/φορητό υπολογιστή σας να κατεβάσει ηλ. βιβλία από ένα κατάστημα ηλ. βιβλίων.
- Εξουσιοδοτήστε τη συσκευή για τη μεταφορά και ανάγνωση στη συσκευή των ηλ. βιβλίων.
- Κατεβάστε ηλ. βιβλία σε μορφή Adobe PDF ή EPUB στον προσωπικό/φορητό σας υπολογιστή και μεταφέρετέ στα στη συσκευή.

#### Μεταφορά περιεχομένου στη συσκευή που είναι συνδεδεμένη με τον προσωπικό/φορητό σας υπολογιστή.

- Συνδέστε τη συσκευή στον προσωπικό/φορητό σας υπολογιστή με χρήση του καλωδίου USB.
- Επιλέξτε το περιεχόμενο που θέλετε να μεταφέρετε από τον προσωπικό/φορητό σας υπολογιστή.
- Σύρετε το περιεχόμενο από τον προσωπικό/φορητό σας υπολογιστή στη συσκευή.
- 4. Μην αποσυνδέσετε το καλώδιο USB κατά τη φόρτωση. Μπορεί να προκληθεί βλάβη στη συσκευή και στα αρχεία.
- 5. Για ασφαλή αποσύνδεση της συσκευής από τον προσωπικό/φορητό σας υπολογιστή κάνετε αριστερό κλικ στο S.

### ΠΑΡΑΤΗΡΗΣΗ:

Περιεχόμενο μπορεί να μεταφερθεί στη συσκευή και μέσω κάρτας SD. GR – 6 **Πεειτιρία** PMP3084B

### Početak

### 1. Sadržaj pakiranja

- 1. Prestigio MultiPad
- 3. USB kabel
- 5. Kratke upute

### 2. Pregled uređaja

- 2. AC Adapter
- 4. Zaštitna torbica
- 6. Jamstveni list

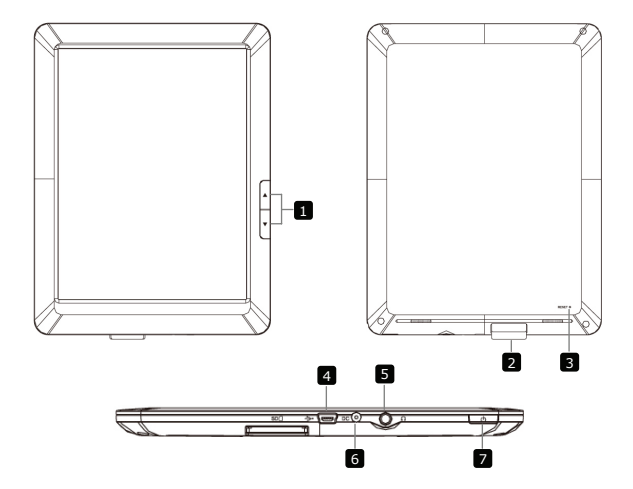

|--|

| 1 | Preskoči stranicu<br>tipke | Okretanje na prethodnu /sljedeću stranicu u<br>načinu čitanja eKnjige<br>Pritisnite i zadržite <b>Prethodnu stranicu</b><br><b>tipku</b> za povratak na <b>Home</b> stranicu.<br>Pritisnite i zadržite <b>Sljedeću stranicu tipku</b><br>za povratak na prethodnu stranicu. |
|---|----------------------------|----------------------------------------------------------------------------------------------------|
| 2 | Utor SD kartice            | Umetnite SD karticu                                                                                                    |
| 3 | Reset tipka                | Vraćanje uređaja na zadane tvorničke postavke                                                                                                    |
| 4 | Mini USB ulaz              | USB spajanje                                                                                                    |
| 5 | Utikač za<br>slušalice     | Spajanje na slušalice                                                                                                    |
| 6 | DC ulaz                    | Spajanje na AC adapter                                                                                                    |
| 7 | Tipka napajanja            | Uključivanje /isključivanje uređaja;<br>Deaktivacija/Aktivacija uređaja.                                                                                                    |

### 3. Punjenje

- Umetnite AC connector u DC ulaz na uređaju i spojite strujni prekidač u zidnu utičnicu za punjenje.
- Potrebno je otprilike 5 sata za potpuno punjenje uređaja. Rad s uređajem tijekom punjenja sa AC adapterom može produžiti vrijeme do potpunog punjenja.

### 4. Uključivanje /Isključivanje

- Pritisnite i zadržite tipku napajanja za uključivanje uređaja. Automatski će se otvoriti Home ekran nakon uključenja ekrana.
- Pritisnite tipku napajanja jedanput za ulaz u tihi način rada i pritisnite ponovno za izlaz iz tihog načina rada.
- Pritisnite i zadržite tipku napajanja, i zatim kucnite na Isključivanje /Tihi način za isključivanje uređaja ili ulaza u tihi način rada.

### **5.** Umetanje Memorijske kartice

- Uređaj podržava SD/SDHC kartice.
- Za umetanje Mikro SD kartice, konektor kartice namjestite prema uređaju i naljepnicu na kartici prema stražnjoj strani uređaja.
- Za uklanjanje SD kartice, nježno pritisnite rub kartice za otpuštanje sigurnosne brave i izvucite karticu iz utora.
- Za pristup datotekama na memorijskoj kartici, odaberite Pretraživač način i kucnite na SD karticu.

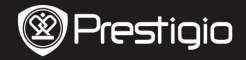

### Home izbornik

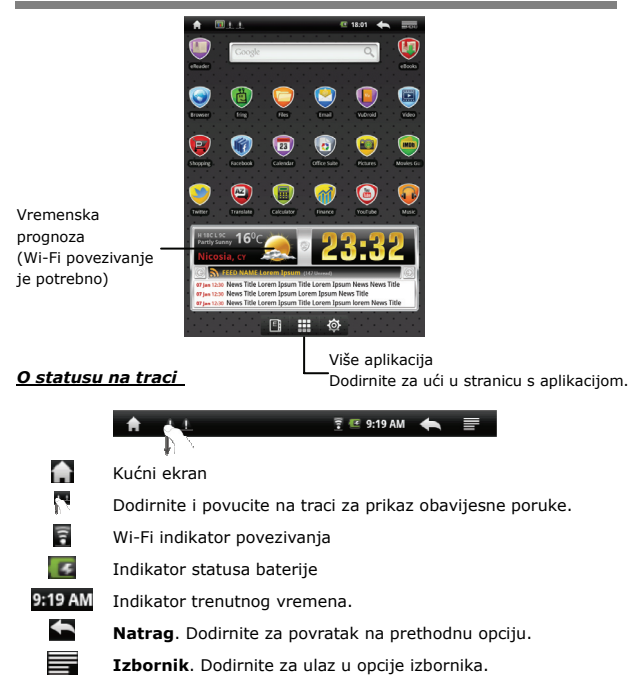

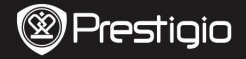

Ŧ

Izvođenje različitih radnji dodirom prsta ili olovke. Nježno dodirnite na ekran za odabir stavke.

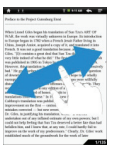

Na prikazu stranicu, lupnite po ekranu za okretanje stranica.

Korištenje tipkovnice

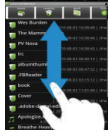

Dodirnite i povucite po ekranu za pomicanjel gore/dolje.

### 

- Dodirnite na **Caps Lock** tipku za prebacivanje unosa između velikih/malih slova.
- Dodirnite na Shift tipku za prebacivanje unosa između broja/znaka/slova.
- Pritisnite Backspace tipku za brisanje znaka prije pokazivača. Pritisnite Enter tipku za potvrdu opcije. Pritisnite Space tipku za unos razmaka.

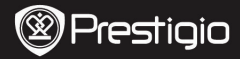

### Čitanje knjiga

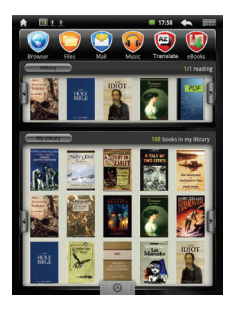

| A                                                                                                    | T = 511AM 🔶 📰                                                                                                    |
|----------------------------------------------------------------------------------------------------|----------------------------------------------------------------------------------------------------|
| Preface to the Project Gater                                                                                                    | durg Etest                                                                                                    |
| When Land Cills heges h<br>WAR, the work was virtual<br>formage legans in 182 virtual<br>Class, Doogh Ansiz, and<br>Class, Doogh Ansiz, and<br>Class, Class, Class and Class<br>and Class, Class and Class<br>and Class and Class and Class<br>and Class and Class and Class<br>and Class and Class and Class<br>Calibrary was and Class<br>and Class and Class and Class<br>and Class and Class and Class and<br>Inguron en the work of reg | In analysis of Day T, Sha AHT (OF<br>and Carey) of A, as distances have<br>non A Parcel Schen Table In Stage<br>In a Carey of A, as distances of the<br>analysis of the Care of Care of Care of Care<br>and the Star Table In the Care of Care<br>of Care of Care of Care of Care of Care of Care<br>of Care of Care of Care of Care of Care of Care<br>of Care of Care of Care of Care of Care of Care<br>of Care of Care of Care of Care of Care of Care<br>of Care of Care of Care of Care of Care of Care<br>of Care of Care of Care of Care of Care of Care<br>of Care of Care of Car |
|                                                                                                    | 1/18                                                                                                    |

 Iz Povijesti/Moje knjižnice, dodirnite na za okretanje stranica. Dodirnite na željenu knjigu kako biste ju otvorili.

- Dodirnite na Povijest/Moja knjižnica za ulaz u popis zadnje čitanih knjiga /popis knjiga.
- Dodirnite na

Naslov/Autor/Veličina za odabir sortiranja željene metode.

- Tijekom čitanja knjige,lupnite po ekranu za okretanje stranica.
- Također možete pritisnuti
  Preskoči stranicu tipke za okretanje stranica.

### NOTE:

• Uređaj podržava PDF, EPUB, TXT, FB2, HTML, PDB formate.

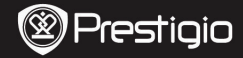

### Kako doći do eKnjiga

### 1. Instaliranje Adobe Digital Edition (ADE)

- Molimo preuzmite Adobe Digital Edition (ADE) sa web stranice: http://www.adobe.com/products/digitaleditions.
- Instalirajte Adobe Digital Edition (ADE) na vaše računalo/prijenosno računalo.
- 3. Ako nemate Adobe ID, kreirajte ga prateći upute na ekranu.

### 2. Preuzimanje eKnjiga iz eKnjiga online prodavaonice na vaše računalo/prijenosno računalo.

- Autorizirajte vaše računalo/prijenosno računalo za preuzimanje eKnjiga iz e-Knjiga prodavaonice.
- Autorizirajte uređaj za prijenos i čitanje preuzetih eKnjiga na uređaju.
- Preuzmite eKnjige u Adobe PDF ili EPUB formatima na vaše računalo/prijenosno računalo i prenesite ih u uređaj.

## 3. Prijenos sadržaja na uređaj spojen s vašim računalom/prijenosnim računalom.

- Spojite uređaj na vaše računalo /prijenosno računalo koristeći USB kabel.
- Odaberite sadržaj koji želite prenijeti sa vašeg računala/prijenosnog računala.
- Povucite sadržaj sa vašeg računala/prijenosnog računala na uređaj.
- Molimo ne isključujte USB kabel tijekom preuzimanja. To može prouzročiti kvar na uređaju i datotekama.
- Lijevim pritiskom na sisključujete uređaj i računalo/prijenosno računalo na siguran način.

### NAPOMENA:

Sadržaj također može biti prenešen na SD karticu na uređaju.

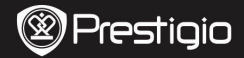

### Kezdő lépések

### 1. Csomag tartalma

- 1. Prestigio MultiPad
- 3. USB-kábel
- 5. Rövid használati útmutató

### 2. A készülék bemutatása

- 2. Hálózati adapter
- 4. Tartótok
- 6. Garancialevél

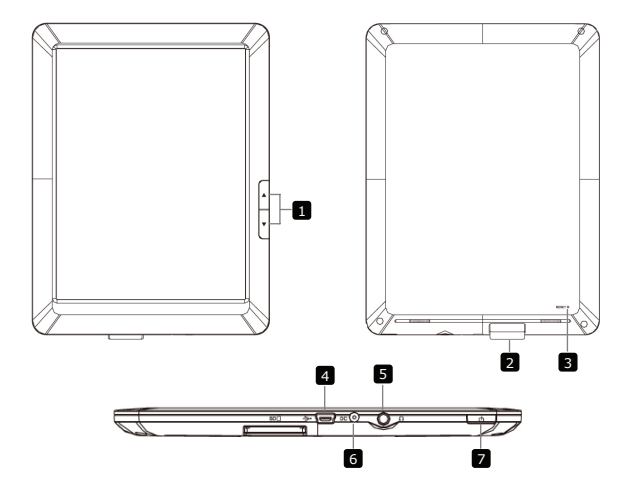

HU

|              | Pre | sti | gio |
|--------------|-----|-----|-----|
| $\checkmark$ |     |     | 2.0 |

|   | Oldalugrás gombok          | Az előző/következő oldalra lapoz e-könyv olvasás<br>üzemmódban.<br>Tartsa lenyomva az <b>Előző oldal gombot</b> , ha<br>vissza szeretne térni a <b>Kezdő</b> oldalra. Tartsa<br>lenyomva a <b>Következő oldal gombot</b> , ha vissza<br>szeretne térni az előző oldalra. |
|---|----------------------------|----------------------------------------------------------------------------------------------------|
| 2 | SD kártya nyílás           | SD kártya behelyezéséhez.                                                                                                    |
| 3 | Újraindító gomb            | Visszaállítja a készüléket az alapértelmezett beállításokra.                                                                                                    |
| 4 | Mini-USB port              | USB csatlakozás.                                                                                                    |
| 5 | Fülhallgató Jack<br>aljzat | Fülhallgató csatlakoztatásához.                                                                                                    |
| 6 | Hálózati aljzat            | Hálózati adapter csatlakoztatásához.                                                                                                    |
| 7 | Bekapcsoló gomb            | A készülék be/kikapcsolásához, illetve<br>felfüggesztéséhez/aktiválásához                                                                                                    |

### 3. Töltés

- Töltéshez dugja a hálózati adaptert a készülék hálózati aljzatába, valamint a csatlakozót a fali aljzatba.
- Rendes esetben körülbelül 5 óráig tart a készülék teljes feltöltése. A készülék üzemeltetése töltés közben meghosszabbíthatja a töltés teljes idejét.

### 4. Bekapcsolás/kikapcsolás

- Nyomja meg és tartsa benyomva a bekapcsoló gombot a készülék bekapcsolásához. A készülék automatikusan belép a Kezdő képernyőre az üdvözlő képernyő után.
- Nyomja meg egyszer a bekapcsoló gombot az alvó üzemmódba lépéshez, majd nyomja meg újra a készülék felébresztéséhez.
- Nvomja meg és tartsa benyomva a bekapcsoló gombot, majd érintse meg a Power off/Standby (Kikapcsolás/készenlét) gombot a készülék kikapcsolásához vagy alvó üzemmódba állításához.

### 5. Memóriakártya behelyezése

- A készülék SD/SDHC kártyákat támogat.
- Micro SD kártya behelyezéséhez annak csatlakozóját a készülék felé és a kártya címkéjét a készülék hátlapja felé fordítsa.
- Az SD kártya kivételéhez finoman nyomja meg a kártya élét, amivel kioldja a biztonsági zárat, majd húzza ki a kártyát a nyílásból.
- Ha szeretne hozzáférni a memóriakártyán lévő fájlokhoz, válassza az Explorer (Böngésző) módot, és érintse meg az SD Card (SD kártya) lehetőséget.

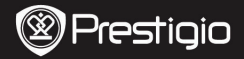

Чυ

### Kezdőmenü

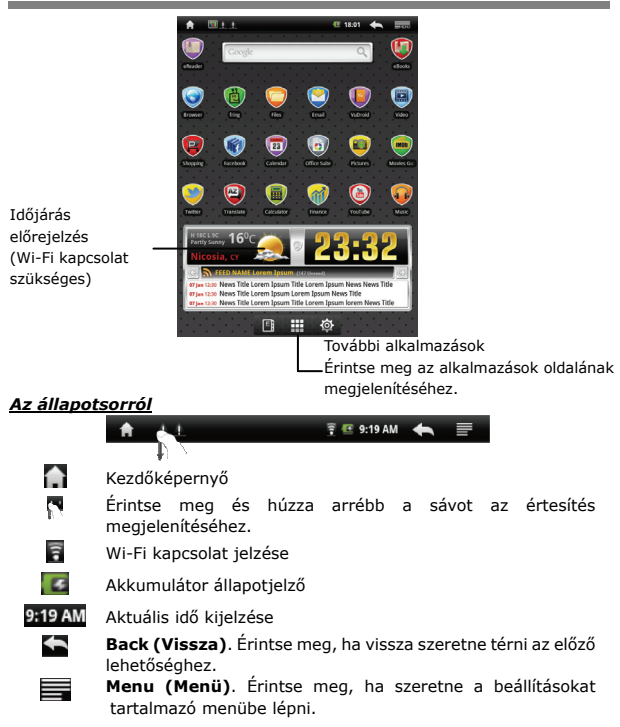

Prestigio PMP3084B

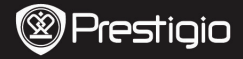

### Érintőképernyő

Ч

Különböző érintési műveleteket végezhet az ujjával vagy egy érintőceruzával. Egy elem kiválasztásához finoman érintse meg a képernyőt.

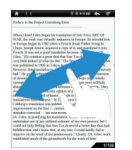

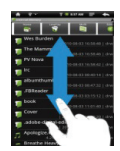

Ebben a nézetben a lapozáshoz húzza végig az ujját a képernyőn. A fel/le görgetéshez érintse meg, majd húzza fel/le a képernyőt.

### A billentyűzet használata

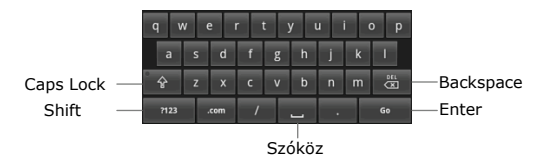

- Nyomja meg a Caps Lock billentyűt a kisbetűs/nagybetűs beviteli módok közötti váltáshoz.
- Nyomja meg a Shift billentyűt a szám/szimbólum/betű beviteli módok közötti váltáshoz.
- Nyomja meg a Backspace billentyűt, ha szeretné törölni a kurzor előtt álló karaktert. A beállítás jóváhagyásához nyomja meg az Enter billentyűt. Szóköz beszúrásához nyomja meg a Szóköz billentyűt.

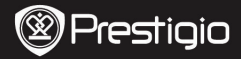

### Könyvek olvasása

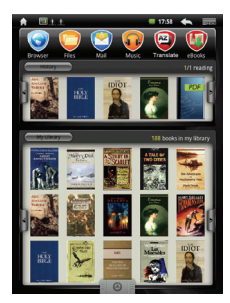

|                                                                                                    | 1.1                                                                                                    | T = 5.11 AM                                                                                                    |                                                                                                    |
|----------------------------------------------------------------------------------------------------|----------------------------------------------------------------------------------------------------|----------------------------------------------------------------------------------------------------|----------------------------------------------------------------------------------------------------|
| Prefac                                                                                                    | te to the Project Ga                                                                                                    | tenhurg Etest                                                                                                    |                                                                                                    |
| When<br>to East<br>China<br>French<br>Giles,<br>very 1<br>of dox<br>energ<br>distor<br>translit<br>impro-<br>minial<br>De G<br>uniler<br>could<br>befall-<br>befall-<br>impro-<br>entabl | Lined Giles began<br>de vork van strone<br>begins in 1782 og som<br>kommen og som<br>ill orentalise som<br>de van de som<br>de van de van de van<br>de van de van de van<br>de van de van de van<br>de van de van de van<br>de van de van de van de van<br>de van de van de van de van<br>de van de van de van de van<br>de van de van de van de van<br>de van de van de van de van<br>de van de van de van de van<br>de van de van de van de van de van<br>de van de van de van de van de van<br>de van de van de van de van de van<br>de van de van de | The sended in a first Tars. NIT<br>ally advances in Farry. Bin Store<br>and the sense is a sense of the sense<br>in the sense is a sense of the sense<br>of the sense is a sense of the sense<br>is a sense of the sense of the sense of the<br>sense of the sense is a sense of the<br>sense of the sense is a sense of the<br>sense of the sense is a sense of the<br>sense of the sense of the sense of the<br>sense of the sense of the sense of the sense of the<br>sense of the sense of the sense of the sense of the<br>sense of the sense of the sense of the sense of the<br>sense of the sense of the sense of the sense of the<br>sense of the sense of the sense of the sense of the<br>sense of the sense of the sense of the sense of the<br>sense of the sense of the sense of the sense of the sense of the<br>sense of the sense of the sense of t | CF<br>daction in<br>titato<br>Dr<br>Ash<br>Ashvely<br>assistee<br>olly<br>tilly<br>tilly<br>They<br>bet I<br>ashad<br>I to<br>so vork |
|                                                                                                    |                                                                                                    |                                                                                                    | 1/13                                                                                                    |

### A History/My Library (Előzmények/könyvtáram)

alatt a lapozáshoz érintse meg a

megnyitásához érintse meg.

- Érintse meg a History/My Library (Előzmények/könyvtáram) gombokat a legutóbb olvasott könyvek listájának/könyvek listájának megnyitásához.
- Érintse meg a Title/Author/Size (Cím/szerző/méret) gombokat a kívánt rendezési módszer kiválasztásához.
- Könyv olvasása közben húzza végig az ujját a képernyőn a lapozáshoz.
- Az oldalugrás gombokat is megnyomhatja lapozáshoz.

### MEGJEGYZÉS:

• A készülék PDF, EPUB, TXT, FB2, HTML, PDB formátumokat támogat.

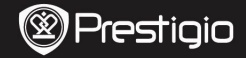

Ч

### 1. Az Adobe Digital Edition (ADE) telepítése

- Kérjük, töltse le az Adobe Digital Editiont (ADE) online a következő weboldalról: http://www.adobe.com/products/digitaleditions.
- Telepítse az Adobe Digital Editiont (ADE) a számítógépére/notebookjára.
- Ha nincs Adobe azonosítója, hozzon létre egyet a képernyőn látható utasításokat követve.

### E-könyvek letöltése online E-könyvesboltból számítógépére/notebookjára.

- Engedélyezze számítógépén/notebookján az e-könyvek letöltését e-könyvesboltból.
- Engedélyezze a készüléken a letöltött e-könyvek másolását és a készüléken történő olvasását.
- Töltsön le e-könyveket Adobe PDF vagy EPUB formátumban számítógépére/notebookjára és másolja át azokat készülékére.

### Tartalom másolása a számítógépéhez/notebookjához csatlakoztatott készülékre.

- Csatlakoztassa a készüléket számítógépéhez/notebookjához az USB-kábel segítségével.
- Válassza ki azt a tartalmat, amelyet át szeretne másolni számítógépéről/notebookjáról.
- Húzza az egérrel a tartalmat a számítógépéről/notebookjáról a készülékre.
- Kérjük, másolás közben ne húzza ki az USB-kábelt. Az a készülék és a fájlok károsodását okozhatja.
- A készülék és a számítógép/notebook biztonságos leválasztásához kattintson a s gombra a bal egér gombbal.

### MEGJEGYZÉS:

A tartalmat SD kártya segítségével is a készülékre másolhatja.

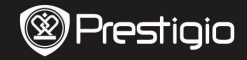

2. Adattatore AC

6. Scheda di garanzia

4. Custodia

### Avvio

### 1. Contenuti del pacco

- 1. Prestigio MultiPad
- 3. Cavo USB
- 5. Guida rapida

### 2. Panoramica del prodotto

# 

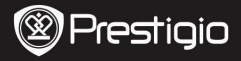

|   | Pulsanti per sfogliare<br>le pagine | Saltare alla pagine<br>precedente/successiva durante la<br>lettura del libro. |
|---|-------------------------------------|-------------------------------------------------------------------------------|
| 2 | Porta per le schede SD              | Inserire la scheda SD                                                         |
| 3 | Pulsante reset                      | Rinnova le impostazioni di default                                            |
| 4 | Porta Mini USB                      | Connessione USB                                                               |
| 5 | Porta per le auricolari             | Connessione auricolari                                                        |
| 6 | Porta DC                            | Connessione dell'adattatore AC                                                |
| 7 | Pulsante di avvio                   | Accendere/spegnere il dispositivo; Mettere                                    |

### 3. Caricamento

- Inserire il connettore AC nella porta DC sul dispositivo e connettere l'altra estremità alla presa di corrente per il caricamento.
- Normalmente il dispositivo è completamente carico in 5 ore. Operare sul dispositivo durante il caricamento può prolungare il tempo di ricarica.

### **4.** Spegnimento/Accensione

- Premere e mantenere premuto il **Pulsante di avvio** per accendere il dispositivo. Dopo la schermata di avvio si accederà direttamente al menu principale.
- Premere il Pulsante di avvio una volta per accedere alla modalità di sospensione e premerlo di nuovo per riattivare il dispositivo.
- Premere e mantenere premuto il **Pulsante di avvio1**, e poi premere su **Spegnere/Sospendere** per spegnere oppure sospendere il dispositivo.

### 5. Inserire la scheda memoria

- Il dispositivo supporta le schede SD/SDHC.
- Per inserire la scheda Micro SD, posizionare il connettore verso il dispositivo e l'etichetta della scheda verso la parte posteriore del dispositivo.
- Per rimuovere la scheda SD card, premere leggermente sui lati della scheda per rilasciare la chiusura di sicurezza ed estrarre la scheda.
- Per accedere ai file sulla scheda memoria, selezionare la modalità Explorer e premere sulla scheda SD.

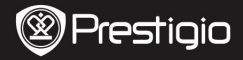

### Menu Principale

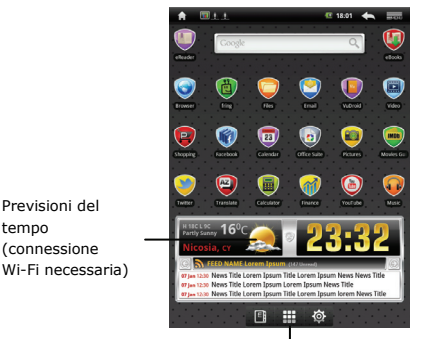

Applicazioni aggiuntivi Premere per visualizzare la pagina di applicazioni.

### Barra di notifiche

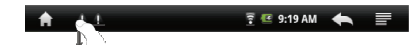

- Menu principale
- Premere e trascinare sulla barra per vedere il messaggio.
- Indicatore della connessione Wi-Fi
  - Indicatore dello stato di batteria
- 🢽 9:19 AM
- Ora corrente
  - Indietro. Premere per ritornare all'opzione precedente.
- Menu. Premere per accedere al manu delle opzioni.

Prestigio PMP3084B

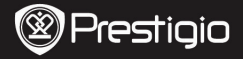

### **Touch Screen**

Η

Si possono eseguire varie operazioni con il dito o la penna. Premere leggermente sullo schermo per selezionare una voce.

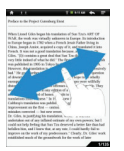

Durante la lettura trascinare il dito sullo schermo per sfogliare pagine.

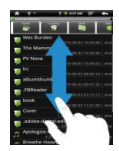

Premere con il dito e trascinare sullo schermo per scorrere su/giù.

### L'uso della tastiera

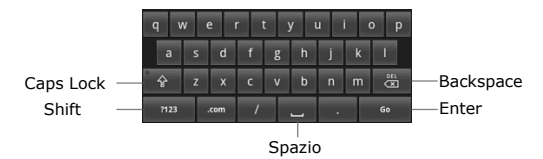

- Premere il pulsante Caps Lock per selezionare l'inserimento di caratteri da minuscoli a maiuscoli.
- Premere il pulsante Shift per selezionare la tastiera numerica/di simboli/di lettere.
- Premere il pulsante Backspace per eliminare una lettera. Premere il pulsante Enter per confermare l'opzione. Premere il pulsante Spazio per inserire lo spazio.

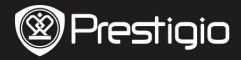

### Lettura dei libri

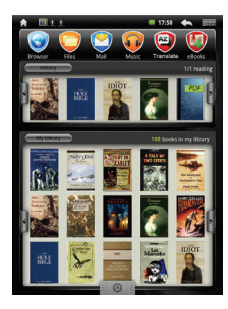

| hence to the Project Canading East<br>When Level Class bages has usediated "Sam Tana". ART OF<br>Mark Level Class bages has usediated and "Sam Tana". ART OF<br>Mark Level Class bages has used and the Sam Tana". A the operation<br>of the Sam Tana Sam Tana Sam Tana Sam Tana Sam Tana<br>Mark Level Class bages has used and the Sam Tana Sam Tana Sam Tana<br>Mark Level Class bages have been been been been been been been<br>well balance of the Sam Tana Sam Tana Sam Tana Sam Tana<br>Mark Level Class bages have been been been been been been been be                                                                                                    | *                                                                                                    | 1.1                                                                                                    |                                                                                                    | T = 9-11 AM                                                                                                    | +                                                                                                    |                                                                                                    |
|----------------------------------------------------------------------------------------------------|----------------------------------------------------------------------------------------------------|----------------------------------------------------------------------------------------------------|----------------------------------------------------------------------------------------------------|----------------------------------------------------------------------------------------------------|----------------------------------------------------------------------------------------------------|----------------------------------------------------------------------------------------------------|
| When Level Class hugs be transformed from 7.5% AFT CP<br>MARK the resk was writely unknown in Darper 2.5% and the transformed<br>in Engine Person II 15% values in Facel Schwart Facel II 15% of the<br>MARK the resk was writely unknown in Darper 2.5% of the transformed<br>transformed in the transformed in the transformed in the transformed<br>Class. The transformed in the transformed in the transformed in the<br>mark the transformed in the transformed in the transformed in the<br>transformed in the transformed in the transformed in the transformed in the<br>transformed in the transformed in the transformed in the transformed in the<br>transformed in the transformed in the transformed in t | Preface                                                                                                    | o the Proje                                                                                                    | et Gatenburg I                                                                                                    | itest                                                                                                    |                                                                                                    |                                                                                                    |
| established much of the groundwork for the work of later                                                                                                    | When Li<br>WAR, to Europy<br>China, J<br>Fromch. I<br>Gales, "J<br>very Inti<br>was publ<br>However<br>bad. 'He<br>of down<br>dates<br>was<br>competition<br>calibration<br>traveshell<br>calibration<br>improve<br>mhitakes<br>De Calier<br>undertak<br>contid no<br>befallow<br>impleve<br>entablish | ored Giles<br>e work was<br>e began in<br>soph Ausi<br>t van not a<br>10 contains<br>i Indeed of<br>isled in 15<br>t this mars<br>growth<br>is translationer<br>is translationer<br>is translationer<br>in justify<br>en out of a<br>to help feelin<br>hins, and I<br>on the wor<br>eff mach of | began his toren<br>s wirtaally eskil<br>1782 when a F<br>a, caquized a car<br>agood randari<br>strandari<br>strandari<br>agood and a car<br>agood a car<br>agood agood a car<br>agoo | deriver of Son Tan's<br>work in Enrope. In<br>Interesh Josef Tan's<br>and Son Tan's<br>Interface and Son<br>Tan's Son<br>Tan's<br>Interface<br>Interface<br>Interfa | ART O<br>introdu<br>lang i<br>and it i<br>gen<br>while<br>wers be<br>fare failt<br>by failt<br>by failt | er<br>killee<br>n<br>sko<br>sko<br>t<br>sko<br>t<br>sko<br>t<br>by<br>t<br>t<br>e<br>had<br>t<br>t<br>t<br>e<br>had<br>t<br>t<br>t<br>t<br>t<br>t<br>t<br>t<br>t<br>t<br>t<br>t<br>t<br>t<br>t<br>t<br>t<br>t<br>t |

 Nella Cronologia/Mio biblioteca, premere per sfogliare le

pagine. Premere sul libro

desiderato per aprirlo.

- Premere su Cronologia/Mio biblioteca, per accedere alla cronologia/la lista dei libri.
- Premere sul

Titolo/Autore/Misura per selezionare la modalità dell' ordinamento.

- Durante la lettura trascinare il dito sullo schermo per sfogliare le pagine.
- E' anche possibile premere i
  Pulsanti per sfogliare le pagine per sfogliare le pagine.

### NOTA:

• Il dispositivo sopporta i formati PDF, EPUB, TXT, FB2, HTML, PDB.

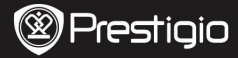

### Come ottenere libri elettronici

- Installazione di Adobe Digital Edition (ADE)
  - Si prega di scaricare il software Adobe Digital Edition (ADE) online sul sito web: http://www.adobe.com/products/digitaleditions.
  - 2. Installare Adobe Digital Edition (ADE) sul vostro PC/Notebook.
  - 3. In caso, se non avete Adobe ID, potete crearlo seguendo le istruzioni sullo schermo.
- Scaricare libri elettronici dalla libreria online sul vostro PC/Notebook.
  - E' necessario autorizzare il vostro PC/Notebook per scaricare libri elettronici dalla libreria.
  - Inoltre è necessario autorizzare il dispositivo a trasferire e leggere libri scaricati.
  - **3.** Scaricare libri in formato Adobe PDF o EPUB sul vostro PC/Notebook e trasferirli al dispositivo.
- Trasferire il contenuto sul dispositivo quando è connesso con il vostro PC/Notebook.
  - Connettere il dispositivo al vostro PC/Notebook tramite il cavo USB.
  - 2. Selezionare il contenuto da trasferire dal vostro PC/Notebook.
  - 3. Spostare il contenuto dal PC/Notebook al dispositivo.
  - Si prega di non disconnettere il cavo USB durante il caricamento. Può causare errori nel funzionamento del dispositivo e nei file.
  - Click sinistro sul se per disconnettere il dispositivo dal PC/Notebook in sicurezza.

### NOTA:

Il contenuto può essere trasferito sulla scheda micro SD del dispositivo.

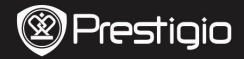

Trumpasis vadovas "Prestigio MultiPad PMP3084B"

### Darbo pradžia

### 1. Pakuotės turinys

- 1. "Prestigio MultiPad"
- 3. USB kabelis
- 5. Trumpasis vadovas

- 2. Kintamosios srovės adapteris
- 4. Nešiojimosi dėklas
- 6. Garantija

### 2. Prietaiso apžvalga

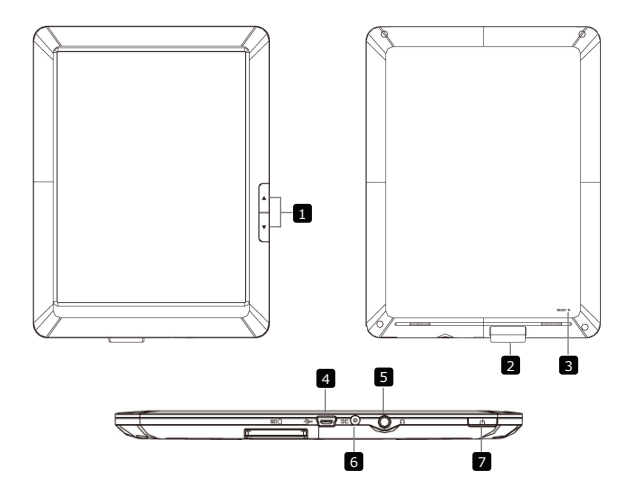

|   | Presti                               | "Prestigio MultiPad<br>PMP3084B"                                                                                                    |
|---|--------------------------------------|----------------------------------------------------------------------------------------------------|
|   | Peršokimo į kitą<br>puslapį mygtukas | El. knygos skaitymo režimu atverčiamas ankstesnis /<br>kitas puslapis<br>Norėdami grįžti į pradžios puslapį, spustelėkite ir<br>palaikykite <b>ankstesnio puslapio mygtuką</b> .<br>Norėdami grįžti į <b>pradžios</b> puslapį, spustelėkite ir<br>palaikykite <b>ankstesnio puslapio mygtuką</b> . |
| 2 | SD kortelės anga                     | Įkiškite SD kortelę                                                                                                    |
| 3 | Nustatymo iš naujo<br>mygtukas       | Atstatomi numatytieji įrenginio nustatymai                                                                                                    |
| 4 | Mini USB prievadas                   | USB jungtis                                                                                                    |
| 5 | Ausinių lizdas                       | Ausinių jungtis                                                                                                    |
| 6 | Nuolatinės srovės<br>prievadas       | Kintamosios srovės adapterio jungtis                                                                                                    |
| 7 | Maitinimo<br>mygtukas                | Įjunkite / išjunkite įrenginį; pristabdykite /<br>suaktyvinkite įrenginį.                                                                                                    |

### **3.** Įkrovimas

- Įkiškite kintamosios srovės jungtį į įrenginio nuolatinės srovės prievadą ir, norėdami pradėti įkrauti, įkiškite maitinimo adapterį į lizdą sienoje.
- Įprastai reikia apytiksliai 5 valandų pilnai įkrauti įrenginį. Įrenginio naudojimas įkraunant kintamosios srovės adapteriu gali pailginti visiško įkrovimo laiką.

### 4. Maitinimas įjungtas /Maitinimas išjungtas

- Norėdami įjungti įrenginį, spauskite ir palaikykite nuspaudę Maitinimo mygtuką. Po paleidimo vinjetės jis automatiškai įeis į Pradžios ekrano rodinį.
- Norėdami įjungti miego režimą, vieną kartą spustelėkite Maitinimo mygtuką, o norėdami išjungti šį režimą, spustelėkite jį dar kartą.
- Noredami išjungti įrenginį arba įjungti miego režimą, nuspauskite ir palaikykite Maitinimo mygtuką, o tada bakstelėkite Išjungti / Budėjimo režimas.

### 5. Atminties kortelės įdėjimas

- Įrenginys palaiko SD / SDHC korteles.
- Norėdami įkišti "micro SD" kortelę, kortelės jungtį pastatykite prieš įrenginį, o kortelę kiškite etikete link galinio įrenginio šono.
- Noredami išimti SD kortelę švelniai paspauskite kortelės kraštus, kad atleistumėte apsauginį užraktą, o tada ištraukite kortelę iš lizdo.
- Norėdami prieiti prie failų atminties kortelėje, pasirinkite režimą Naršyklė ir spustelėkite SD kortelė.

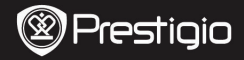

Trumpasis vadovas "Prestigio MultiPad PMP3084B"

### Pradžios meniu

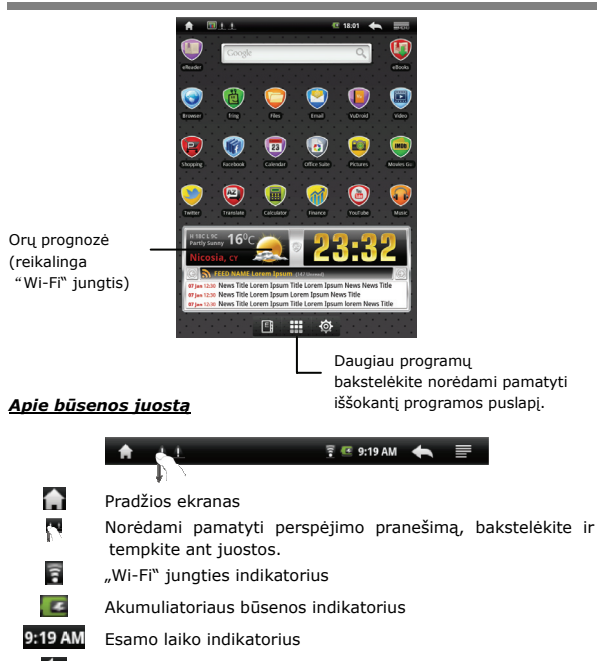

Atgal. Norėdami grįžti į ankstesnę parinktį, spustelėkite .

Meniu. Spustelėkite norėdami įeiti į parinkčių meniu.

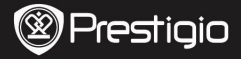

Trumpasis vadovas "Prestigio MultiPad PMP3084B"

### Liečiamasis ekranas

Pirštu ar rašymo lazdele atlikite įvairius lietimo veiksmus. Norėdami pasirinkti elementą, švelniai bakstelėkite ekraną.

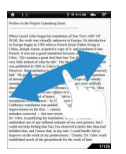

Norėdami versti puslapius, puslapių peržiūroje bakstelėkite ekraną.

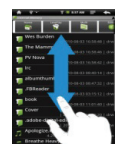

Bakstelėkite ir vilkite ekranu norėdami slinkti į viršų arba žemyn.

### Klaviatūros naudojimas

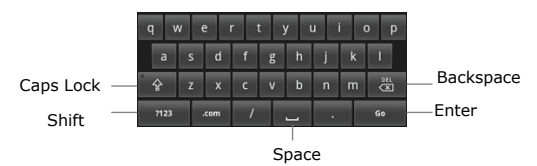

- Norėdami perjungti didžiųjų / mažųjų raidžių įvesties metodus, bakstelėkite mygtuką Caps Lock.
- Bakstelėkite mygtuką Shift norėdami perjungti skaitinį / simbolių / raidinį įvesties metodus.
- Spustelėkite mygtuką Backspace norėdami ištrinti prieš žymeklį esantį ženklą. Patvirtinimo mygtuku patvirtinkite parinktį. Norėdami padaryti tarpą, spustelėkite tarpo mygtuką.

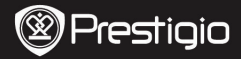

Trumpasis vadovas "Prestigio MultiPad PMP3084B\*

### Knygu skaitymas

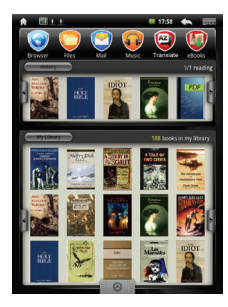

| A                                                                                                    | T = 511AN 🔶 📰                                                                                                    |
|----------------------------------------------------------------------------------------------------|----------------------------------------------------------------------------------------------------|
| Preface to the Project Gates                                                                                                    | burg Elent                                                                                                    |
| When Laured Calos Segan hi<br>WAR, the work was stratal<br>to finance length and the con-<br>centration of the segan and the<br>Chang. Sought and the segan and the<br>Chang. Sought and the segan and the<br>segan and the segan and the<br>segan and the segan and the<br>second segan and the segan and the<br>second segan and the second segan and<br>the segan and the second segan and<br>the second segan and the second segan and<br>the second second segan and the<br>second second second second second second<br>second second second second second second<br>second second second second second second<br>second second second second second second<br>second second second second second second<br>second second second second second second<br>second second second second second second<br>second second second second second second<br>second second second second second second<br>second second second second second second<br>second second second second second second<br>second second second second second second<br>second second second second second second second<br>second second second second second second second<br>second second second second second second second<br>second second second second second second second<br>second second second second second second second second<br>second second second second second second second second<br>second second sec | standards of See Tars ART OF<br>the are involved free to say a<br>of every of it. as a character involved<br>to say of the say character involved<br>to say of the say character involved<br>to say of the say character involved<br>to say of the say of the say of the<br>say of the say of the say of the<br>say of the say of the say of the say of the<br>say of the say of the say of the say of the<br>say of the say of the say of the say of the<br>say of the say of the say of the say of the<br>say of the say of the say of the say of the say of the<br>say of the say of the say of the say of the say of the<br>say of the say of the say of the say of the say of the<br>say of the say of the say of the say of the say of the<br>say of the say of the say of the say of the say of the say of the<br>say of the say of the say of the say of the say of the say of the say of the<br>say of the say of the say of |
|                                                                                                    | 1/13                                                                                                    |

 Parinktvie Istorija / Mano biblioteka spustelėkite 🕅 / 🌬

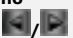

norėdami versti puslapius.

Bakstelėkite pageidaujamą knygą

norėdami ją atidaryti.

- Norėdami atidaryti paskutinių skaitytų knygų sąrašą / knygų saraša, bakstelėkite Istorija / Mano biblioteka.
- Norima rūšiavimo metoda pasirinkite bakstelėdami Pavadinimas / Autorius / Dydis.
- Skaitant knyga puslapius verskite bakstelėdami ekraną.
- Puslapius taip pat galite versti spustelėdami Peršokimo į kita puslapi myqtukus.

### PASTABA:

• Irenginys palaiko PDF, EPUB, TXT, FB2, HTML, PDB formatus.
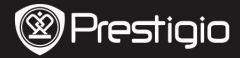

Trumpasis vadovas "Prestigio MultiPad PMP3084B"

# El. knygų gavimas

### 1. "Adobe" skaitmeninio leidimo (ADE) įdiegimas

- Atsisiųskite "Adobe" skaitmeninį leidimą (ADE) internetu iš svetainėje: http://www.adobe.com/products/digitaleditions/#fp
- Įdiekite "Adob" skaitmeninį leidimą (ADE) savo asmeniniame ar nešiojamame kompiuteryje.
- Jei neturite "Adobe" ID, susikurkite jį vadovaudamiesi ekrane pasirodančiomis instrukcijomis.

### El. knygas į savo asmeninį / nešiojamąjį kompiuterį atsisiųskite iš el. knygų parduotuvės.

- Autorizuokite savo asmeninį / nešiojamąjį kompiuterį atsisiųsti el. knygas iš el. knygų parduotuvės.
- Autorizuokite įrenginį perduoti ir nuskaityti atsisiųstas el. knygas į įrenginį.
- El. knygas į savo asmeninį / nešiojamąjį kompiuterį atsisiųskite "Adobe" PDF arba EPUB formatais ir perkelkite juos į įrenginį.

### Perkelkite turinį į įrenginį, sujungtą su jūsų asmeniniu / nešiojamuoju kompiuteriu.

- prijunkite įrenginį prie savo asmeninio / nešiojamojo kompiuterio naudodami USB kabelį.
- Pasirinkite turinį, kurį norite perkelti iš savo asmeninio / nešiojamojo kompiuterio.
- 3. Turinį vilkite iš asmeninio / nešiojamojo kompiuterio į įrenginį.
- Įkėlimo metu neatjunkite USB kabelio. Tai gali sukelti įrenginio ir failų veiklos sutrikimą.
- Saugiai atjunkite įrenginį nuo asmeninio / nešiojamojo kompiuterio spustelėdami kairijį mygtuką ant <sup>s</sup>.

### PASTABA:

Turinį į įrenginį taip pat galima perkelti SD kortele.

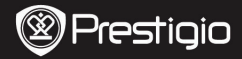

# Darba uzsākšana

# 1. Iepakojuma saturs

- 1. Prestigio MultiPad
- 3. USB kabelis
- 5. Lietošanas instrukcija

# 2. Ierīces ārējais izskats

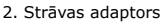

- 4. Maciņš
- 6. Garantijas karte

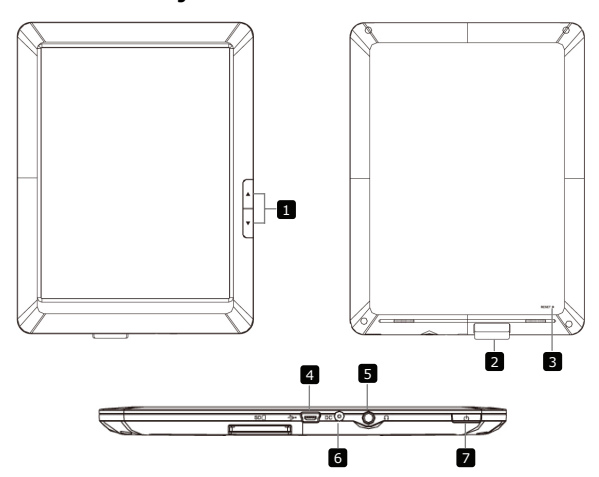

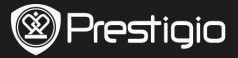

| 1 | Navigācijas pogas<br>lapu<br>pāršķirstīšanai | Pāršķirstīt iepriekšējo/nākamo lapu e-grāmatas<br>lasīšanas režīmā<br>Nospiediet un paturiet pogu <b>Iepriekšējā lapa</b> , lai<br>atgrieztos mājas lapā. Nospiediet un paturiet pogu<br><b>Nākamā lapa</b> , lai atgrieztos iepriekšējā lapā. |
|---|----------------------------------------------|----------------------------------------------------------------------------------------------------|
| 2 | SD kartes ligzda                             | Ievietojiet SD karti                                                                                                    |
| 3 | Pārstartēšanas<br>poga                       | Pārstartēt ierīci, atjaunojot noklusējuma<br>iestatījumus                                                                                                    |
| 4 | Mini USB ports                               | USB savienotāja pieslēgšana                                                                                                    |
| 5 | Austiņu ligzda                               | Austiņu pieslēgšana                                                                                                    |
| 6 | DC ports                                     | Strāvas adaptera pieslēgšana                                                                                                    |
| 7 | Ieslēgšanas/Izslē<br>gšanas poga             | Ieslēgt/Izslēgt ierīci; Apturēt/Aktivizēt ierīci.                                                                                                    |
|   |                                              |                                                                                                    |

# Uzlādēšana

- Ievietojiet strāvas savienotāju ierīces DC portā un pieslēdziet barošanas bloku kontaktligzdai, lai uzlādētu.
- Parasti pilna ierīces uzlādēšana aizņem aptuveni 5 stundas. Ierīces darbināšana uzlādēšanas procesā var pagarināt uzlādēšanas laiku.

# 4. Ieslēgt/Izslēgt ierīci

- Nospiediet un paturiet Ieslēgšanas/Izslēgšanas pogu, lai ieslēgtu ierīci. Ieslēgšanas displejs ielādēsies pirms galvenā izvēlne parādīsies uz ekrāna.
- Nospiediet Ieslēgšanas/Izslēgšanas pogu, lai ieietu miega režīmā. Nospiediet Ieslēgšanas/Izslēgšanas pogu vēl reiz, lai izietu no šī režīma.

Nospiediet un paturiet **Ieslēgšanas/Izslēgšanas pogu**, un tad uz ekrāna pieskarieties **Izslēgšana/Gaidīšana**, lai izslēgtu ierīci vai ieietu miega režīmā.

# 5. Atmiņas kartes ievietošana

- Ierīce atbalsta SD/SDHC kartes.
- Lai ievietotu mikro SD karti, novietojiet kartes savienotāju pret ierīci un kartes etiķeti pret ierīces aizmugurējo daļu.
- Lai izņemtu ŠD karti viegli uzspiediet uz kartes maliņas, lai atbrīvotu drošības slēdzeni un izņemtu karti no ligzdas.
- Lai piekļūtu failiem atmiņas kartē, izvēlēties Pārlūka režīmu un nospiediet uz SD kartes.

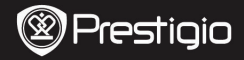

### Galvenā izvēlne

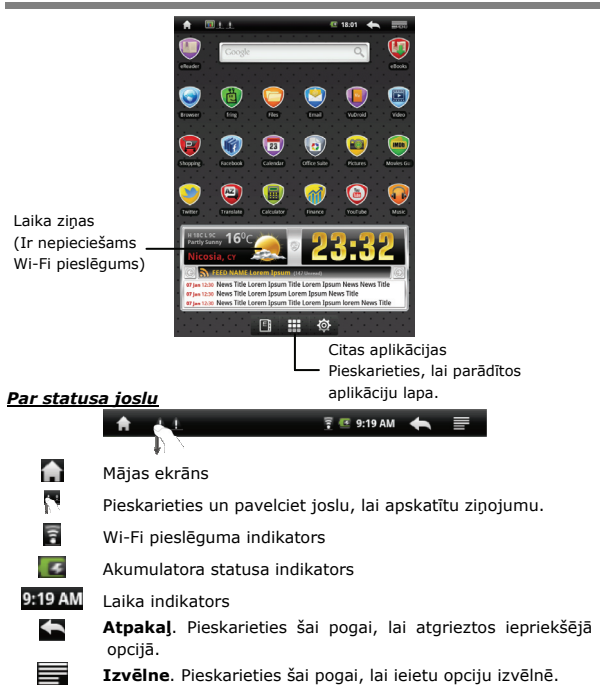

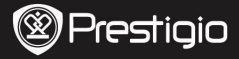

# Sensora displejs

 $\leq$ 

Ir iespējams veikt dažādas darbības izmantojot pirkstu vai irbuli. Viegli uzspiediet uz ekrāna, lai izvēlētos objektu.

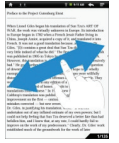

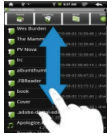

lai

ekrānam

ritinātu

un

117

Pieskarieties

pavelciet,

augšu/leju.

Ja uz ekrāna ir lapa, tad pavelciet to, lai pāršķirstītu lapas.

### Tastatūras lietošana

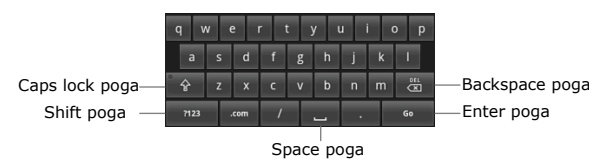

- Nospiediet Caps Lock pogu, lai pārslēgtos no lielo burtu ievades režīma uz mazo burtu ievades režīmu.
- Nospiediet Shift pogu, lai pārslēgtos no ciparu/simbolu/burtu ievades režīma.
- Nospiediet Backspace pogu, lai izdzēstu simbolu pirms kursora. Nospiediet Enter pogu, lai apstiprinātu izvēli. Nospiediet Space pogu, lai izveidotu atkāpi.

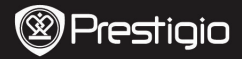

### Grāmatu lasīšana

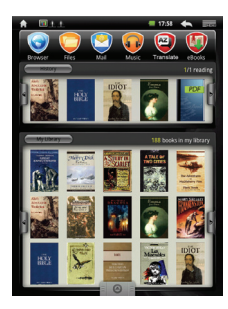

| A 11                                                                                                    | T = 91144 🔶 📰                                                                                                    |
|----------------------------------------------------------------------------------------------------|----------------------------------------------------------------------------------------------------|
| Preface to the Project Gateol                                                                                                    | urg Elest                                                                                                    |
| When Liand Cills begat hi<br>With, Bernd van stratig<br>Bernder Sagni ten 1978 val-<br>berner begat in 1978 val-<br>tissen og som en stratig<br>Press and ten stratig<br>Sagni ten stratig<br>Sagni | numbers of Sun Tarsh ART OF<br>malikeness of Surgers, Build State<br>and Surgers of Surgers, Build State<br>and Surgers of Surgers of Surgers<br>and Surgers of Surgers of Surgers of Surgers<br>and Surgers of Surgers of Surgers<br>and Surgers of Surgers of Surgers<br>and Surgers of Surgers of Surgers<br>and Surgers of Surgers of Surgers<br>and Surgers of Surgers of Surgers<br>and Surgers of Surgers of Surgers<br>and Surgers of Surgers of Surgers<br>and Surgers of Surgers of Surgers<br>and Surgers of Surgers of Surgers<br>and Surgers of Surgers of Surgers<br>and Surgers of Surgers of Surgers<br>and Surgers of Surgers of Surgers of Surgers<br>and Surgers of Surgers of Surgers<br>and Surgers of Surger |
|                                                                                                    | 1/15                                                                                                    |

 No Vēsture/Mana bibliotēka, nospiediet , lai pāršķirstītu

lapas. Uzspiediet uz vēlamas

grāmatas, lai atvērtu to.

- Uzspiediet uz Vēsture/Mana bibliotēka, lai ieietu pēdējo izlasīto grāmatu sarakstā / grāmatu sarakstā.
- Uzspiediet uz

Nosaukums/Autors/Izmērs, lai izvēlētos vēlamo šķirošanas metodi.

- Lasot grāmatu, pavelciet ekrānu, lai pāršķirstītu lapas.
- Jūs variet arī nospiest Navigācijas pogas lapu pāršķirstīšanai.

### PIEZĪME:

• Ierīce atbalsta PDF, EPUB, TXT, FB2, HTML, PDB failu formātus.

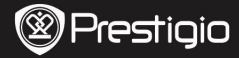

### Kā saņemt e-grāmatas

### 1. Adobe Digital Edition (ADE) instalācija

- Nospiediet lejupielādēt Adobe Digital Edition (ADE) online mājas lapā: <u>http://www.adobe.com/products/digitaleditions</u>.
- Uzstādiet Adobe Digital Edition (ADE) jūsu datorā vai portatīvajā datorā.
- Ja Jums nav Adobe ID, izveidojiet to sekojot instrukcijām uz ekrāna.

### 2. Lejupielādējiet e-grāmatas no online E-grāmatu veikala savā datorā vai portatīvajā datorā

- Autorizējiet Jūsu datoru vai portatīvo datoru e-grāmatu lejupielādei no e-grāmatu veikala.
- Autorizējiet ierīci lejupielādēto e-grāmatu pārsūtīšanai un lasīšanai.
- Lejupielādējiet e-grāmatas Adobe PDF vai EPUB formātos Jūsu datorā vai portatīvajā datorā un pārsūtiet savā ierīcē.

### 3. Pārsūtiet saturu ierīcē, kas ir pieslēgta Jūsu datoram vai portatīvajam datoram

- Savienojiet ierīci ar Jūsu datoru vai portatīvo datoru, izmantojot USB kabeli.
- Izvēlēties saturu, kuru vēlaties pārsūtīt no Jūsu datora vai portatīvā datora.
- 3. Pārvietojiet saturu no datora vai portatīvā datora savā ierīcē.
- Lūdzu, neatvienojiet USB kabeli ielādēšanas procesā. Tas var izraisīt ierīces darba traucējumus un sabojāt failus.
- Izdariet kreiso klikšķi uz <sup>\$</sup> ierīces drošai atvienošanai no datora vai portatīvā datora.

### PIEZĪME:

Saturu var iekopēt arī ierīces SD kartē.

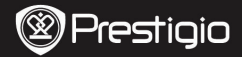

### Informacje podstawowe

# 1. Zawartość opakowania

- 1. Prestigio MultiPad
- 3. Kabel USB
- 5. Skrócona instrukcja obsługi

# 2. Wygląd produktu

- 2. Zasilacz
- 4. Pokrowiec
- 6. Karta gwarancyjna

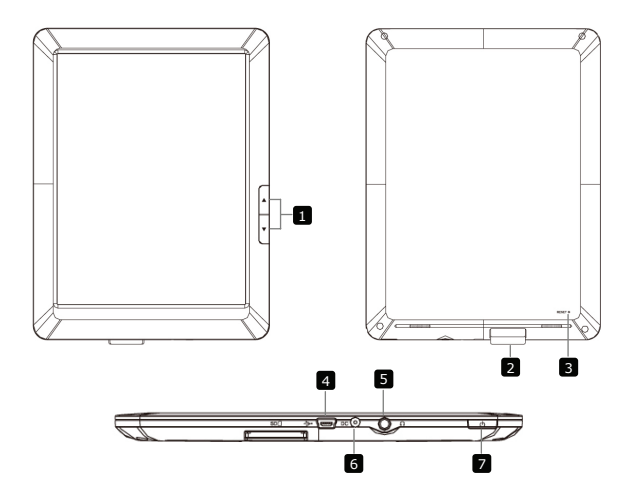

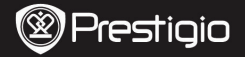

| 1 | Przycisk<br>przewijania<br>stron | Przejdź do poprzedniej/następnej strony w trybie<br>wyświetlania książki.<br>Naciśnij i przytrzymaj <b>przycisk poprzedniej</b><br><b>strony</b> , aby przejść do strony głównej. Naciśnij i<br>przytrzymaj przycisk następnej strony, aby przejść<br>do strony poprzedniej strony. |  |
|---|----------------------------------|----------------------------------------------------------------------------------------------------|--|
| 2 | Port kart SD                     | Port kart SD                                                                                                    |  |
| 3 | Przycisk Reset                   | Przywracanie ustawień początkowych urządzenia.                                                                                                    |  |
| 4 | Port Mini USB                    | Złącze USB                                                                                                    |  |
| 5 | Wyjście<br>słuchawkowe           | Wyjście słuchawkowe                                                                                                    |  |
| 6 | Port zasilacza                   | Zasilanie urządzenia                                                                                                    |  |
| 7 | Włącznik/<br>wyłącznik           | Włącznik/wyłącznik urządzenia;<br>Wstrzymanie/aktywacja urządzenia;                                                                                                    |  |

### 3. Ładowanie urządzenia

 W celu naładowania urządzenia umieść wtyczkę zasilacza w porcie zasilacza i podłącz zasilacz do zewnętrznego źródła zasilania.
 Standardowy czas ładowania urządzenia wynosi ok 5 godzin, do pełnego naładowania baterii. Korzystanie z urządzenia podczas procesu ładowania może wydłużyć przewidywany czas ładowania.

### 4. Włączanie/wyłączanie urządzenia

- W celu włączenia urządzenia naciśnij i przytrzymaj przycisk zasilania. Menu główne pojawi się automatycznie po ekranie powitalnym.
- W celu wstrzymania pracy urządzenia naciśnij przycisk zasilania. Wznów pracę urządzenia poprzez naciśnięcie przycisku zasilania.
- W celu wyłączenia urządzenia/przejścia do trybu uśpienia naciśnij i przytrzymaj przycisk zasilania, a następnie wybierz żądną opcję.

### 5. Instalowanie karty pamięci

- Urządzenie współpracuje z kartami SD/SDHC.
- W celu zainstalowania karty Micro SD, umieść kartę w porcie kart w tylnej części urządzenia.
- W celu usunięcia karty, delikatnie naciśnij krawędź karty, aby zwolnić blokadę i wyjąć kartę z gniazda.
- W celu przeglądania dostępnych na karcie plików wybierz opcję przeglądania kart SD.

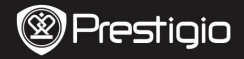

### Menu główne

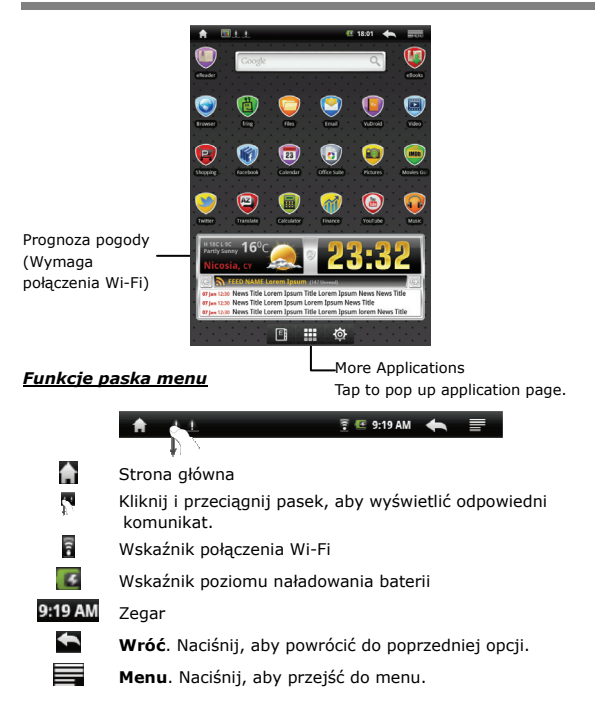

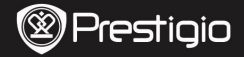

# Ekran dotykowy

Р

Korzystaj z urządzenia używając do nawigacji palca lub rysika. W celu wybrania żądanej opcji delikatnie naciśnij ekran.

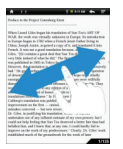

W widoku strony, naciśnij na ekran w celu przejścia do następnej strony.

Korzystanie z klawiatury

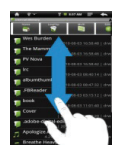

Dotkij ekranu i przeciągnij w celu przewinięcia w górę lub w dół.

# q w e r t y u i o p a s d f g h j k l Caps Lock 4 2 x c v b n m to Backspace Shift 7123 com / to Beckspace Space

- Naciśnij przycisk Caps Lock w celu przełączania się pomiędzy wielkimi i małymi literami.
- Naciśnij przycisk Shift w celu przełączenia się pomiędzy numerami, symbolami i literami.
- Naciśnij przycisk Backspace, aby usunąć literę znajdującą się przed kursorem. Naciśnij przycisk Enter, aby potwierdzić wybraną opcję. Naciśnij przycisk Space w celu wstawienia odstępu pomiędzy znakami

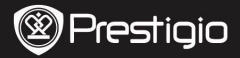

### Czytanie książek

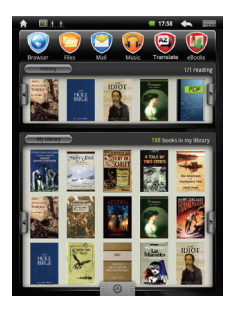

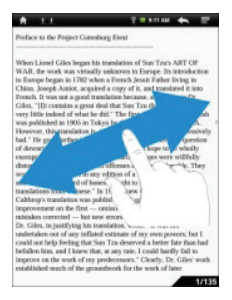

Wybierz książkę z opcji

Historia/Biblioteka przewijając

pliki za pomocą M/M. Naciśnij

ikonkę wybranej książki w celu

otwarcia pliku.

- Wybierz opcję Historia/Biblioteka i otwórz plik z ostatnio czytaną książką.
- Wybierz opcję Tytuł/Autor/Rozmiar pliku, aby skorzystać z opcji sortowania.
- W celu zmiany strony przesuń ekran.
- Możesz także skorzystać z przycisków przewijania stron.

### Uwaga:

 Urządzenie obsługuje pliki w formatach PDF, EPUB, TXT, FB2, HTML, PDB.

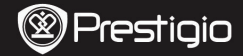

### Jak pobrać e-książki

### 1. Instalacja Adobe Digital Edition (ADE)

- Pobierz oprogramowanie Adobe Digital Edition (ADE) ze strony: http://www.adobe.com/products/digitaleditions.
- Zainstaluj Adobe Digital Edition (ADE) na komputerze PC lub notebooku.
- Jeżeli nie posiadasz identyfikatora Adobe (Adobe ID), utwórz go postępując zgodnie z instrukcjami wyświetlanymi na ekranie.

# 2. Skorzystaj z dowolnego sklepu z e-książkami i pobierz plik z e-książka na computer PC lub notebooka.

- Autoryzuj swój PC/Notebook, aby pobierać E-Booki ze sklepów z E-Bookami.
- Autoryzuj urządzenie, aby pobierać i czytać pobrane E-Booki na urządzeniu.
- Pobierz e-książki w formacie Adobe PDF lub EPUB i zapisz je na komputerze PC lub notebooku przenieś na czytnik e-booków.

### 3. Prześlij pliki z komputera PC/Notebooka do czytnika

### e-booków.

- Podłącz czytnik do komputera PC/Notebooka za pomocą kabla USB.
- 2. Wybierz pliki do przetransferowania.
- 3. Przenieś wybrane pliki z komputera PC/Notebooka do czytnika.
- 4. Pamiętaj, aby nie odłączać kabla USB podczas kopiowania plików.
- Z paska narzędzi wybierz ikonkę s, w celu bezpiecznego odłączenia czytnika od komputera PC/Notebooka.

### Uwaga:

Pliki można przegrać także na kartę SD.

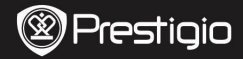

# Notiuni de baza

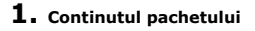

- 1. Prestigio MultiPad
- 3. Cablu USB
- 5. Ghid utilizare

# 2. Prezentare generala

- 2. Adaptor AC
- 4. Husa
- 6. certificat garantie

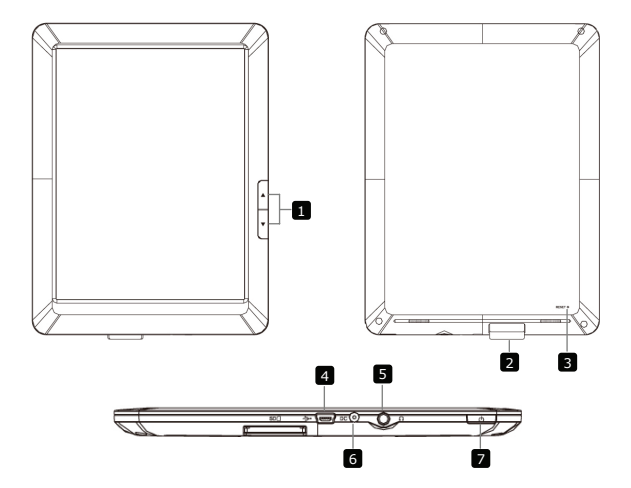

RO

| Prestigio |
|-----------|
|-----------|

| 1 | Page Jump Buttons | Mergeti la pagina urmatoare/anterioara din meniul<br>citire al eBook-ului.<br>Apasati si tineti apasat <b>Butonul Pagina Anterioara</b><br>pentru a reveni la pagina de inceput, <b>Home</b> . Apasati si<br>tineti apasat <b>Butonul Pagina Urmatoare</b> pentru a va<br>reintoarce la pagina anterioara. |
|---|-------------------|----------------------------------------------------------------------------------------------------|
| 2 | Slot Card SD      | Inserati cardul SD                                                                                                    |
| 3 | Buton Resetare    | Resetati dispozitivul pentru a reveni la setarile din fabrica                                                                                                    |
| 4 | Port Mini USB     | Conexiune USB                                                                                                    |
| 5 | Mufa Casti        | Conexiune Casti                                                                                                    |
| 6 | Port DC           | Conexiune adaptor AC                                                                                                    |
| 7 | Buton Pornire     | Porneste / opreste dispozitivul; Suspendati/Activati<br>dispozitivul.                                                                                                    |

# **3.** Incarcare

 Introduceti conectorul AC in portul DC al dispozitivului si conectati adaptorul pentru alimentare la prize pentru a-l incarca. In mod normal, incarcarea complete a dispozitivului dureaza aproximativ 5 ore. Folosirea dispozitivului in timpul incarcarii cu adaptorul Ac poate duce la prelungirea timpului de incarcare.

# 4. Pornire/Oprire

- Apasati si tineti apasat Butonul Power(Pornire) pentru a porni dispozitivul. Meniul Home va porni automat dupa ecranul de pornire.
- Apasati o data Butonul Power (Pornire) pentru a active modul sleep al dispozitivului si apasati incao data pentru a porni dispozitivul din nou.
- Apasati si tineti apasat Butonul Power (Pornire), si apoi tineti apasat butonul Power off (Inchidere)/Standby pentru a inchide dispozitivul sau a-l muta in modul sleep.

# 5. Inserati Cardul de Memorie

- Dispozitivul suporta carduri SD/SDHC.
- Pentru a insera un card Micro SD, puneti conectorul de card spre aparat si eticheta cardului spre partea din spate a dispozitivului.
- Pentru a scoate cardul SD, apasati usor margine cardului pentru a-i debloca siguranta si trageti afara cartela din slot.
- Pentru a accesa fisierului de pe cardul de memorie, selectati modul **Explorer** si apasati pe Cardul **SD**.

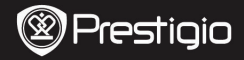

### Meniu Home

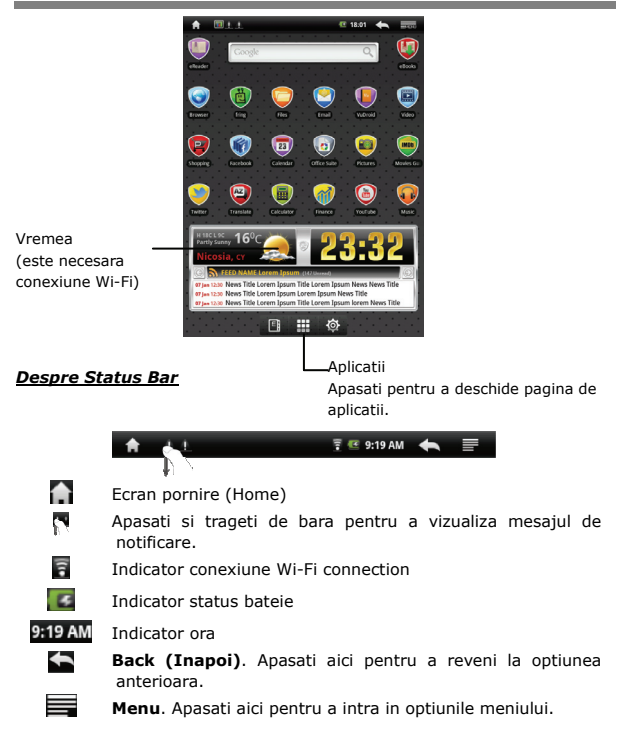

Prestigio PMP3084B

RC

![](_page_88_Picture_0.jpeg)

# Ecan tactil

RO

Efectuati diverse operatiuni cu degetul sau cu stiloul. Apasati usor pe ecran pentru a selecta elemental.

![](_page_88_Picture_4.jpeg)

Yes Sacker
 Yes Sacker
 Yes Sacker
 Yes Sacker
 Yes Sacker
 Yes Sacker
 Yes Sacker
 Yes Sacker
 Yes Sacker
 Yes Sacker
 Yes Sacker
 Yes Sacker
 Yes Sacker
 Yes Sacker
 Yes Sacker
 Yes Sacker
 Yes Sacker
 Yes Sacker
 Yes Sacker
 Yes Sacker
 Yes Sacker
 Yes Sacker
 Yes Sacker
 Yes Sacker
 Yes Sacker
 Yes Sacker
 Yes Sacker
 Yes Sacker
 Yes Sacker
 Yes Sacker
 Yes Sacker
 Yes Sacker

In pagina, treceti cu degetul pe ecran pentru a da paginile.

# Folosirea Tastaturii

Apasati pe ecran pentru a derula in sus si jos.

![](_page_88_Figure_9.jpeg)

- Apasati pe butonul Caps Lock pentru a comuta intre literele mici si mari.
- Apasati pe butonul **Shift** pentru a comuta intre numere/simboluri si litere.
- Apasati butonul Backspace pentru a sterge caracterul dinaintea cursorului. Apasati butonul Enter pentru a confirma optiunea. Apasati butonul Space pentru a introduce un spatiu.

![](_page_89_Picture_0.jpeg)

### Cum citesti Carti

![](_page_89_Picture_4.jpeg)

| A                                                                                                    | T = 511AN 🔶 📰                                                                                                    |
|----------------------------------------------------------------------------------------------------|----------------------------------------------------------------------------------------------------|
| Preface to the Project Gates                                                                                                    | burg Elent                                                                                                    |
| When Liand Clain Segan hi<br>WAR, the work was strain<br>to finance legan in 1782 wi<br>Clain, 2004 Austic, eagle<br>Clain, 2004 Austic, eagle<br>Clain, 2004 Austic, eagle<br>was published in 1955 in 17<br>Haveen, their under the strain<br>of the strain of the strain<br>of the strain of the strain<br>of the strain of the strain<br>term of the strain of the strain<br>term of the strain of the strain<br>term of the strain of the strain<br>methods are being the strain<br>of the strain of the strain<br>and the strain of the strain<br>and the strain of the strain<br>and the strain of the strain<br>and the strain of the strain<br>and the strain of the strain<br>and the strain of the strain<br>and the strain of the strain<br>and the strain of the strain<br>and the strain of the strain<br>and the strain of the strain<br>and the strain of the strain<br>and the strain of the strain<br>and the strain of the strain<br>and the strain of the strain of the strain<br>and the strain of the strain of the strain<br>and the strain of the strain of the strain<br>and the strain of the strain of the strain<br>and the strain of the strain of the strain<br>and the strain of the strain of the strain of the strain<br>and the strain of the strain of the strain of the strain of the strain<br>and the strain of the strain of the strain o | standards of See Tars ART OF<br>the are involved free to target and<br>of comparison of the sector of the sec-<br>tor of the sector of the sector of the<br>sector of the sector of the sector of the<br>sector of the sector of the sector of the sector of the<br>sector of the sector of the sector of the sector of the<br>sector of the sector of the sector of the sector of the<br>sector of the sector of the sector of the sector of the<br>sector of the sector of the sector of the sector of the sector of the<br>sector of the sector of the sector of th |
|                                                                                                    | 1/13                                                                                                    |

• Din Istorie/Biblioteca mea, apasati pe

intoarce paginile. Apasati pe cartea dorita pentru a o deschide.

- Apasati pe Istorie/Bibilioteca
  mea pentru a intra in lista ultimelor carti citite sau in lista de carti.
- Apasati pe Titlu/Autor/Marime pentru a selecta metoda de sortare dorita.

- Cand cititi carti, treceti cu degetul pe ecran pentru a da paginile.
- De asemenea puteti apasa butonul
  Page Jump pentru a da paginile.

### NOTA:

• Dispozitivul suporta formatele PDF, EPUB, TXT, FB2, HTML, PDB.

![](_page_90_Picture_0.jpeg)

### Cum sa descarci eBOOKs

### 1. Instalare Adobe Digital Edition (ADE)

- Va rugam descarcati Adobe Digital Edition (ADE) online de pe website-ul: http://www.adobe.com/products/digitaleditions.
- 2. Instalati Adobe Digital Edition (ADE) pe PC/Notebook.
- Daca nu aveti un ID Adobe, puteti sa-l create urmand instructiunile de pe ercan.

# 2. Descarcati eBooks din magazia online de E-Book pe PC/Notebook.

- Autorizati PC/Notebook-ul dumneavoastra sa descarce eBooks din magazinul online de e-Book.
- 2. Autorizati dispozitivul sa transfere si sa citeasca eBooks.
- Descarcati eBooks in format Adobe PDF sau EPUB pe PC/Notebook –ul dumneavoastra si transferatile pe dispozitiv.

# 3. Transferati Continut pe dispozitiv prin conectare la PC/Notebook.

- Conectati dispozitivul la PC/Notebook prin intermediul unui cablu USB.
- Selectati continutul pe care vreti sa-l transferati de pe PC/Notebook.
- 3. Mutati continutul de pe PC/Notebook pe dispozitiv.
- Va rugam sa nu deconectati cablul USB in timpul incarcarii. Aceasta poate cauza o functionare defectuoasa a fisierelor si a dispozitivului.
- Faceti click stanga pe sepentru a deconecta in siguranta dispozitivul de la PC/Notebook.

### NOTA:

Continutul poate fi transferat si pe cardul SD al dispozitivului.

![](_page_91_Picture_0.jpeg)

### Start

# 1. Sadržaj pakovanja

- 1. Prestigio MultiPad
- 3. USB kabl
- 5. Brze instrukcije

# 2. Prikaz uređaja

- 2. AC adapter
- 4. Futrola za prenos
- 6. Garantni list

![](_page_91_Figure_11.jpeg)

![](_page_92_Picture_0.jpeg)

| 1 | Skok na stranu<br>Tasteri | Prelazak na prethodnu/sledeću stranu u eBook<br>Reading režimu<br>Pritisnite i zadržite <b>Previous Page taster</b> za<br>povratak na <b>Home</b> stranicu. Pritisnite i zadržite<br><b>Next Page taster</b> za povratak na prethodnu<br>stranicu |
|---|---------------------------|----------------------------------------------------------------------------------------------------|
| 2 | SD Card Slot              | Ubacite SD karticu                                                                                                    |
| 3 | Reset taster              | Povratak uređaja na fabričke vrednosti                                                                                                    |
| 4 | Mini USB Port             | USB konekcija                                                                                                    |
| 5 | Earphone Jack             | Konekcija za slušalice                                                                                                    |
| 6 | DC Port                   | AC adapter konekcija                                                                                                    |
| 7 | Power taster              | Uključuje/isključuje uređaj;<br>suspenzija/aktiviranje uređaja.                                                                                                    |

# 3. Punjenje

- Postavite AC konektor u DC port na uređaju I povežite adapter napajanja na zidnu utičnicu radi punjenja.
- Obično je potrebno približno 5 sata da se uređaj potpuno napuni. Upotreba uređaja tokom punjenja sa AC adapterom može produžiti vreme potrebno da se potpuno napuni.

### 4. Napajanje uključeno/isključeno

- Pritisnite i zadržite Power taster da uključite uredaj. Automatski će ući u Home ekran nakon start-up ekrana.
- Pritisnite the **Power Taster** once to enter sleep mode and pritisnite it again to awake the uredaj.
- Pritisnite i zadržite Power taster, a zatim dodirnite Power off/Standby da isključite napajanje uređaja I uđete u sleep mod.

### 5. Postavljanje memorijske kartice

- Uređaj podržava SD/SDHC kartice.
- Da postavite Micro SD karticu, postavite konektor kartice u pravcu uređaja I nalepnicu na kartici okrenutu ka zadnjoj strani uređaja
- Da uklonite SD karticu, lagano pritisnite ivicu kartice da oslobodite bezbednosnu bravu I izvucite karticu iz otvora.
- Da pristupite fajlovima na memorijskoj kartici selektujte **Explorer** mod I dodirnite **SD Card**.

![](_page_93_Picture_0.jpeg)

### Home Meni

![](_page_93_Picture_3.jpeg)

<u>O statusnoj liniji</u>

![](_page_93_Figure_5.jpeg)

- Home ekran
- Dodirnite I prevucite bar da vidite notifikacionu poruku.
- Wi-Fi konektor indikator
- Indikator statusa baterije
- 9:19 AM Ind
  - M Indikator vremena
    - Nazad. Dodirnite za povratak na prethodnu opciju.
    - Meni Dodirnite da udete u meni sa opcijama.

Prestigio PMP3084B

![](_page_94_Picture_0.jpeg)

# **Touch Screen**

RS

Izvođenje različitih operacija prstom ili olovkom. Lagano dodirnite ekran da selektujete stavku.

![](_page_94_Picture_4.jpeg)

Na stranici, prevucite prstom da okrenete stranicu.

![](_page_94_Picture_6.jpeg)

Dodrinite I prevocite za scroll up/down.

### Upotreba tastature

![](_page_94_Figure_9.jpeg)

- Dodirnite Caps Lock taster za izmenu velikih I malih slova.
- Dodirnite Shift taster za izmenu brojeva/simbola/slova.
- Pritisnite Backspace taster da obrišete karakter ispred kursora.
  Pritisnite Enter taster da potvrdite opcije. Pritisnite Space taster da unesete prostor.

![](_page_95_Picture_0.jpeg)

# Čitanje knjiga

![](_page_95_Picture_4.jpeg)

| A                                                                                                    | T = 911AN 🔶 📰                                                                                                    |
|----------------------------------------------------------------------------------------------------|----------------------------------------------------------------------------------------------------|
| Preface to the Project Gatenb                                                                                                    | urg Elest                                                                                                    |
| When Lianed Callos begans his<br>With, Bennet Assain 11 (2014)<br>beingen begans in 11 (2014)<br>beingen begans in 11 (2014)<br>beingen begans in 11 (2014)<br>beingen begans in 11 (2014)<br>beingen beingen beingen beingen<br>beingen beingen beingen beingen<br>beingen beingen beingen<br>beingen beingen beingen beingen<br>beingen beingen beingen<br>beingen beingen beingen<br>beingen beingen beingen<br>beingen beingen beingen<br>beingen beingen beingen<br>beingen beingen beingen<br>beingen beingen beingen<br>beingen beingen be | Humanian of San Taro, ART OF<br>makiness in Enrope, its statution<br>of anyon of the statution of the<br>makiness in the statution of the<br>makiness of the statution of the<br>makiness of the statution of the<br>statution of the statution of the<br>statution of the statution of the<br>statution of the statution of the<br>statution of the statution of the<br>statution of the statution of the<br>statution of the statution of the<br>statution of the statution of the<br>statution of the statution of the<br>statution of the statution of the<br>statution of the statution of the<br>statution of the statution of the<br>statution of the statution of the<br>statution of the statution of the statution of the<br>statution of the statution of the statution of the<br>statution of the statution of the statution of the<br>statution of the statution of the statution of the statution of the<br>statution of the statution of the statution of th |
|                                                                                                    | 1/13                                                                                                    |

- Iz History/My Library, dodirnite
  za okretanje stranica.
  Dodirnite željenu knjigu da je otvorite.
- Dodirnite History/My Library da uđete u poslednju knjigu koju ste čitali sa liste.
- Dodirnite Title/Author/Size da selektujete željeni metod sortiranja.
- Kada čitate knjige , prevucite prstom preko okrana da okrenete stranicu.
- Možete da pritisnite Page Jump taster za okretanje stranica.

### NAPOMENA:

• Uređaj podržava PDF, EPUB, TXT, FB2, HTML, PDB formate.

![](_page_96_Picture_0.jpeg)

# Kako da nabavite elektronske knjige

### 1. Instaliranje Adobe Digital Edition (ADE)

- 1. Preuzmite Adobe Digital Edition (ADE) online sa internet stranice: http://www.adobe.com/products/digitaleditions.
- 2. Instalirajte Adobe Digital Edition (ADE) na vaš PC/Notebook.
- Ukoliko nemate Adobe ID, kreirajte ga prateći instrukcije na ekranu.

### 2. Preuzimanje el. Knjiga iz online prodavnice na vaš PC ili Notebook.

- Autorizujte PC/Notebook za preuzimanje el, knjiga iz e-Book prodavnice.
- 2. Autorizujte uređaj za transfer I čitanje preuzetih knjiga na uređaj.
- **3.** Preuzmite eBooks u Adobe PDF ili EPUB format na vaš PC/Notebook I prenesite ih na uređaj.

### 3. Transfer sadržaja na uređaj konektovan na vaš PC/Notebook.

- 1. Povežite uređaj na vaš PC/Notebook upotrebom USB kabla.
- 2. Selektujte sadržaj koji želite da prenesete na vaš PC/Notebook.
- 3. Prevucite sadržaj sa PC/Notebook na uređaj.
- Nemojte diskonektovati USB kabl tokom učitavanja. Ovo može dovesti do problema u radu ili oštećenja fajlova.
- 5. Levi klik na S da diskonektujete uređaj i PC/Notebook bezbedno. NAPOMENA:

Sadržaj se može preneti na SD karticu uređaja.

![](_page_97_Picture_0.jpeg)

# Začíname

# **1.** Obsah balenia

- 1. Prestigio MultiPad
- 3. USB kábel
- 5. Krátky návod

# 2. Popis zariadenia

- 2. Napájací adaptér
- 4. Puzdro na prenos
- 6. Záručný list

![](_page_97_Figure_11.jpeg)

| Pres | stigio |
|------|--------|
|      | -      |

| 1 | Tlačidlá na<br>otáčanie stránok | V režime čítania elektronickej knihy použite na<br>otočenie na nasl./predch. stranu.<br>Podržaním tlačidla Predch. strana sa vrátite<br>na obrazovku Domov. Podržaním tlačidla<br>Nasl. strana sa vrátite na predch. stranu. |
|---|---------------------------------|----------------------------------------------------------------------------------------------------|
| 2 | Štrbina na SD k.                | Vložte SD kartu                                                                                                    |
| 3 | Tlačidlo Reset                  | Zresetovanie zariadenia na štand. nastavenia                                                                                                    |
| 4 | Mini USB port                   | Pripojenie USB                                                                                                    |
| 5 | Slúch. konektor                 | Pripojenie slúchadiel                                                                                                    |
| 6 | Napájací port                   | Pripojenie napájacieho adaptéra                                                                                                    |
| 7 | Vypínač                         | Zapnutie/vypnutie zariadenia; prepnutie za-<br>riadenia do režimu spánku/aktivácia                                                                                                    |

# 3. Nabíjanie

- K napájaciemu portu na zariadení pripojte napájací adaptér. Druhú stranu adaptéra pripojte do elektrickej zásuvky. Spustí sa nabíjanie.
- Úplné nabitie zariadenia trvá za normálnych okolností približne 5 hodiny. Používanie zariadenia počas nabíjania napájacím adaptérom môže predĺžiť dobu potrebnú na úplné nabitie.

### 4. Zapnutie/vypnutie

- Zariadenie zapnete podržaním vypínača. Po úvodnej obrazovke sa automaticky zobrazí obrazovka Domov.
- Stlačením vypínača prepnete zariadenie do režimu spánku. Opätovným stlačením zariadenie prebudíte.
- Zariadenie vypnete alebo prepnete do režimu spánku podržaním vypínača a následným ťuknutím na Vypnutie/Pohot. režim.

### 5. Vloženie pamäťovej karty

- Zariadenie podporuje pamäťové karty typu SD/SDHC.
- Pred vložením micro SD karty otočte jej konektor smerom k zariadeniu a označenie smerom k zadnej strane zariadenia.
- Pri vyberaní SD karty opatrne zatlačte na hranu karty, čím uvoľníte bezpečnostný zámok, a kartu vytiahnite zo štrbiny.
- Ak potrebujete pristupovať k súborom na pamäťovej karte, vyberte režim Prieskumník a ťuknite na položku SD karta.

![](_page_99_Picture_0.jpeg)

### Menu Domov

![](_page_99_Picture_3.jpeg)

Š

![](_page_100_Picture_0.jpeg)

# Dotyková obrazovka

Š

Umožňuje ovládanie dotykom prsta alebo ukazovateľa. Opatrným tuknutím na obrazovku vyberte požadovanú položku.

![](_page_100_Picture_4.jpeg)

Potiahnutím v režime zobrazenia stránok môžete otočiť stránku.

![](_page_100_Picture_6.jpeg)

Ťuknutím a potiahnutím môžete pohybovať obrazovkou nahor alebo nadol.

### Použitie klávesnice

![](_page_100_Figure_9.jpeg)

Medzerník

- Ťuknutím na tlačidlo Caps Lock môžete prepnúť zadávanie veľkých alebo malých písmen.
- Ťuknutím na tlačidlo Shift môžete prepnúť zadávanie číslic, symbolov alebo písmen.
- Stlačením tlačidla Backpace vymažete znak na pozícii pred kurzorom. Stlačením tlačidla Enter potvrdíte voľbu. Stlačením tlačidla Medzerník vložíte medzeru.

![](_page_101_Picture_0.jpeg)

Čítanie kníh

Krátky návod Prestigio MultiPad PMP3084B

![](_page_101_Picture_3.jpeg)

| A 11                                                                                                    | T = 511AM 🔶 📰                                                                                                    |
|----------------------------------------------------------------------------------------------------|----------------------------------------------------------------------------------------------------|
| Preface to the Project Gater                                                                                                    | durg Elent                                                                                                    |
| When Liand Ciles begin h<br>WAR, the work wis virtual<br>on imagine legan in 1780 vir<br>China, Doogh Anaka, eng<br>China, Doogh Anaka, eng<br>China, Vill cestable and the<br>sup distribution in 505 m. To<br>Shareven, this work of the<br>the sup distribution in 505 m. To<br>Shareven, the sup distribution<br>of the sup distribution of the sup<br>of the supervised of the<br>supervised of the supervised<br>of the supervised of the sup<br>control of the supervised of the<br>supervised of the supervised of the<br>supervised of the supervised of the<br>supervised of the supervised of the<br>supervised of the supervised of the super-<br>stable heat and Harver the<br>langtone on the work of regu- | In sendantine of Sun Taray, AHT OF<br>men Pierce Share Factor Responses of the sendantine<br>men Pierce Share Factor Responses of the<br>AHT OF Sun Pierce Share Factor Responses<br>of the Sun Pierce Share Factor Responses<br>of the Sun Pierce Share Factor R |
|                                                                                                    | 1/13                                                                                                    |

- Ťukaním na tlačidlá m/m v zozname História/Moja knižnica otáčajte stránky. Požadovanú knihu otvoríte ťuknutím na jej ikonu.
- Ťuknutím na položku História/ Moja knižnica vstúpite do zoznamu kníh/naposledy čítaných kníh.
- Ťuknutím na položku
  Titul/Autor/Veľkosť vyberiete spôsob triedenia.
- Potiahnutím doľava alebo doprava pri čítaní knihy môžete otáčať stránky.
- Stránky môžete otáčať aj stláčaním tlačidiel na otáčanie stránok.

### POZNÁMKA:

• Zariadenie podporuje formáty PDF, EPUB, TXT, FB2, HTML, PDB.

![](_page_102_Picture_0.jpeg)

# Ako získať elektronické knihy

- 1. Nainštaluje aplikáciu Adobe Digital Edition (ADE).
  - Zo stránky http://www.adobe.com/products/digitaleditions si prevezmite aplikáciu Adobe Digital Edition (ADE).
  - Aplikáciu Adobe Digital Edition (ADE) nainštalujte do počítača alebo notebooku.
  - Ak ešte nemáte Adobe ID, postupujte podľa inštrukcií na obrazovke a vytvorte si ho.

### 2. Z online obchodu s elektronickými knihami si prevezmite do počítača alebo notebooku zakúpené elektronické knihy.

- Vykonajte autorizáciu vášho počítača alebo notebooku, aby mohol preberať elektronické knihy z obchodu s elektronickými knihami.
- Vykonajte autorizáciu zariadenia, aby mohlo presúvať a čítať prevzaté elektronické knihy.
- Elektronické knihy si prevezmite do počítača alebo notebooku vo formáte Adobe PDF alebo EPUB a presuňte ich do zariadenia..

### Obsah presuňte do zariadenia pripojeného k počítaču alebo notebooku.

- 1. USB káblom pripojte zariadenie k počítaču alebo notebooku.
- 2. Vyberte obsah, ktorý chcete z počítača alebo notebooku presunúť.
- 3. Obsah presuňte z počítača alebo notebooku do zariadenia.
- Počas presúvania neodpájajte USB kábel. Mohlo by dôjsť k poškodeniu zariadenia alebo súborov.
- Po kliknutí ľavým tlačidlom na ikonu Smôžete zariadenie odpojiť od počítača alebo notebooku.

### POZNÁMKA:

Obsah môžete presunúť aj na SD kartu vloženú v zariadení.

![](_page_103_Picture_0.jpeg)

# Spoznajte svojo napravo

# 1. Vsebina paketa

- 1. Prestigio MultiPad
- 3. Kabel USB
- 5. Kratka navodila za uporabo

# 2. Pregled naprave

- 2. Napajalnik AC
- 4. Torbica za prenašanje
- 6. Garancija

![](_page_103_Figure_11.jpeg)

![](_page_104_Picture_0.jpeg)

| 1 | Tipke za<br>pomikanje po<br>straneh | Pomik na prej./nasl. stran v načinu branja<br>eBook. Pritisnite in držite <b>gumb za pomik na</b><br><b>prejšnjo str.</b> , da se vrnete na stran <b>Domov.</b><br>Pritisnite in držite <b>gumb za pomik na</b><br><b>naslednjo str.</b> , da se vrnete na prejšnjo str. |  |
|---|-------------------------------------|----------------------------------------------------------------------------------------------------|--|
| 2 | Reža za SD                          | Vstavitev kartice SD.                                                                                                    |  |
| 3 | Gumb za ponast.                     | Ponastavitev naprave na privzete nastavitve.                                                                                                    |  |
| 4 | Vhod mini-USB                       | Povezava USB.                                                                                                    |  |
| 5 | Priklj. za slušalke                 | Priključitev slušalk.                                                                                                    |  |
| 6 | Vhod DC                             | Povezovanje z napajalnikom AC.                                                                                                    |  |
| 7 | Gumb za vklop                       | Vklop/izklop naprave; mirovanje/aktiviranje naprave.                                                                                                    |  |

# 3. Polnjenje

- Napajalnik AC vstavite v vhod DC na napravi in priključite napajalnik v stensko vtičnico za polnjenje.
- Naprava se do konca napolni v približno 5 urah. Če napravo uporabljate, medtem ko je priključena na napajalnik, se čas do popolne napolnjenosti lahko podaljša.

### 4. Vklop/izklop naprave

- Pritisnite in držite gumb za vklop, da vklopite napravo. Po prikazu začetnega zaslona naprava samodejno vstopi v zaslon Domov.
- Pritisnite gumb za vklop enkrat, da vstopite v način mirovanja.
  Pritisnite znova, da izklopite način mirovanja.
- Pritisnite in držite gumb za vklop in se dotaknite Izklop/Stanje pripravljenosti, da izklopite napravo ali vstopite v način mirovanja.

### 5. Vstavljanje pomnilniške kartice

- Naprava podpira kartici SD/SDHC.
- Kartico micro SD vstavite v napravo tako, da priključek obrnete proti napravi, oznaka pa mora biti obrnjena proti hrbtni strani naprave.
- Kartico SD odstranite tako, da nežno pritisnete na njen rob in tako sprostite varnostno zapiralo ter izvlečete kartico.
- Za dostop do datotek na pomnilniški kartici izberite način **Raziskovalec** in se dotaknite možnosti **Kartica SD**.

![](_page_105_Picture_0.jpeg)

### Domači meni

![](_page_105_Picture_3.jpeg)

![](_page_106_Picture_0.jpeg)

# Zaslon na dotik

IS

Zaslon na dotik upravljate s prstom ali pisalom Stylus. Da izberete element, se nežno dotaknite zaslona.

![](_page_106_Picture_4.jpeg)

V pogledu strani podrsnite po zaslonu, da obračate strani.

# Uporaba tipkovnice

![](_page_106_Picture_7.jpeg)

Dotaknite se in povlecite po zaslonu za pomik gor/dol.

![](_page_106_Figure_9.jpeg)

- Dotaknite se tipke Caps Lock za preklapljanje med načini vnosa velikih/malih črk.
- Dotaknite se tipke Shift za preklapljanje med načini vnosa številk/simbolov/črk.
- Pritisnite tipko Backspace za brisanje znaka pred kazalcem.
  Pritisnite tipko Enter za potrditev možnosti. Pritisnite tipko za presledek, da vnesete presledek.

![](_page_107_Picture_0.jpeg)

### Branje knjig

![](_page_107_Picture_3.jpeg)

| A                                                                                                    | T = 9.11 AM                                                                                                    | . F                                                                                                    |
|----------------------------------------------------------------------------------------------------|----------------------------------------------------------------------------------------------------|----------------------------------------------------------------------------------------------------|
| Preface to the Project Gates                                                                                                    | burg Elest                                                                                                    |                                                                                                    |
| When Lanet Glab hught h<br>Wall, the work was within<br>Charling and the second second<br>transformer and the second second<br>from the second second second<br>from the second second second second<br>transformer and the second second<br>ball. It is not second second second<br>the second second second second second<br>the second second second second second<br>the second second second second second<br>the second second second second second<br>second second second second second second<br>second second second second second second<br>second second second second second second<br>second second second second second second<br>second second second second second second<br>second second second second second second second<br>second second second second second second second second<br>second second second second second second second second<br>second second second second second second second second second second<br>second second | n maketin of Sen Tars ART<br>y anknown in through its study<br>of a correct and a correct and<br>a correct and a correct and<br>a correct and a correct and<br>a correct and<br>a correct an | OF<br>doction<br>in<br>it into<br>the<br>adhy<br>section<br>adhy<br>to the<br>the<br>the<br>base 1<br>has had<br>it to<br>not<br>the<br>the<br>the<br>the<br>the<br>the<br>the<br>the<br>the<br>th |
|                                                                                                    | -                                                                                                    | 1/13                                                                                                    |

- V možnosti Zgodovina/Moja knjižnica se dotaknite za pomikanje po straneh. Dotaknite se želene knjige, da jo odprete.
- Dotaknite se Zgodovina/Moja knjižnica, da vstopite v seznam zadnje branih knjig/seznam knjig.
- Dotaknite se

Naslov/Avtor/Velikost, da izberete želeni način razvrščanja.

- Za obračanje strani med branjem knjige podrsnite po zaslonu.
- Strani pa lahko obračate tudi s tipkami za pomikanje po straneh.

### ОРОМВА:

• Naprava podpira formate PDF, EPUB, TXT, FB2, HTML in PDB.
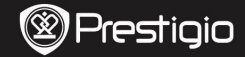

# Postopek pridobivanja e-knjig

#### 1. Nameščanje Adobe Digital Edition (ADE)

- Adobe Digital Edition (ADE) prenesite s spletnega mesta: http://www.adobe.com/products/digitaleditions.
- 2. Namestite Adobe Digital Edition (ADE) v računalnik/prenosnik.
- Če nimate Adobejev ID, ga ustvarite z upoštevanjem navodil na zaslonu.

# 2. Prenašanje e-knjig s spletne trgovine E-Book v računalnik/prenosnik

- Vaš računalnik/prenosnik pooblastite za prenos e-knjig prek trgovine e-Book.
- 2. Napravo pooblastite za prenos in branje e-knjig v napravi.
- Prenesite e-knjige v formatih Adobe PDF ali EPUB v vaš računalnik/prenosnik in jih nato prenesite v napravo.

# 3. Prenašanje vsebine v napravo, ki je priključena na računalnik/prenosnik

- 1. S kablom USB povežite računalnik/prenosnik in napravo.
- 2. Izberite vsebino, ki jo želite prenesti z računalnika/prenosnika.
- 3. Vsebino z računalnika/prenosnika povlecite v napravo.
- Med nalaganjem vsebine ne izklapljajte kabla USB. Lahko pride do okvare naprave ali datotek.
- Z levo miškino tipko kliknite \$, da varno odklopite napravo in računalnik/prenosnik.

#### OPOMBA:

Vsebino lahko prenesete tudi na kartico SD v napravi.

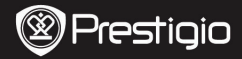

# 1. Комплект поставки

- 1. Планшет Prestigio
- 3. USB-кабель
- 5. Стислий посібник

2. Адаптер перемінного

струму

- 4. Чохол
- 6. Гарантійний талон

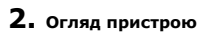

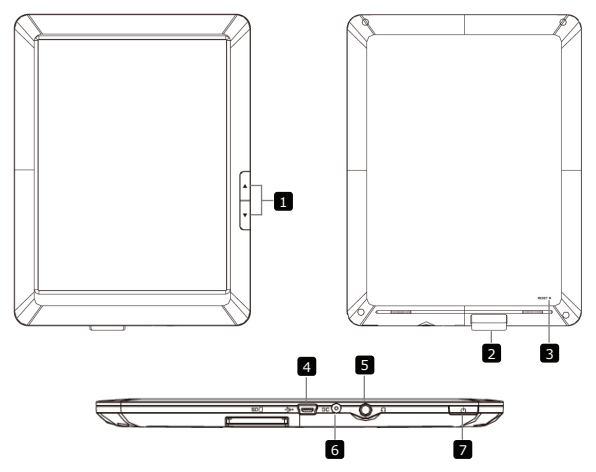

UA

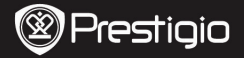

| 1 | Кнопки<br>перегортання<br>сторінок | Повернення до попередньої/наступної сторінки під<br>час читання.<br>Натисніть і утримуйте Кнопку Назад, щоб<br>повернутися на головний екран. Натисніть і<br>утримуйте Кнопку Вперед, щоб повернутися до<br>попередньої сторінки. |
|---|------------------------------------|----------------------------------------------------------------------------------------------------|
| 2 | Роз'єм для<br>SD-карт              | Вставте SD-карту                                                                                                    |
| 3 | Кнопка<br>скидання                 | Відновлення фабричних налаштувань                                                                                                    |
| 4 | Порт Mini USB                      | USB-приєднання                                                                                                    |
| 5 | Роз'єм для<br>навушників           | Приєднання навушників                                                                                                    |
| 6 | Порт DC                            | Приєднання адаптера живлення                                                                                                    |
| 7 | Кнопка<br>ввімкнення               | Ввімкнення/вимкнення пристрою; Переведення пристрою в сплячий режим.                                                                                                    |

## 3. Заряджання

- Вставте роз'єм адаптера перемінного струму в порт DC на пристрої і приєднайте напруговий адаптер до джерелда струму для заряджання.
- Пристрій повністю заряджається протягом 5 годин. У разі, якщо пристрій працює під час заряджання, тривалість заряджання може збільшитися.

## 4. Ввімкнення/Вимкнення

- Натисніть і утримуйте Кнопку ввімкнення, щоб ввімкнути пристрій. Після стартового екрану пристрій автоматично перейде до головного меню.
- Натисніть Кнопку ввімкнення один раз, щоб перейти в сплячий режим, і натисніть її знову, щоб активувати пристрій.
- Наисніть і утримуйте Кнопку ввімкнення, а потім натисніть Вимкнути/Перевести в режим очікування, щоб вимкнути пристрій або перевести його в сплячий режим.

# 5. Встановлення карти пам'яті

- Пристрій підтримує карти SD/SDHC.
- Щоб вставити карту Micro SD, розмістіть роз'єм карти у напрямку до пристрою, при цьому етикетка карти має бути повернута до задньої панелі пристрою.
- Щоб вийняти карту Micro SD, злегка натисніть на карту, щоб звільнити засувку і дістати карту з роз'єму.
- Щоб отримати доступ до файлів на карті пам'яті, оберіть режим Explorer і натисніть на SD-карту.

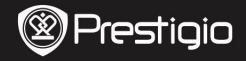

#### Головне меню

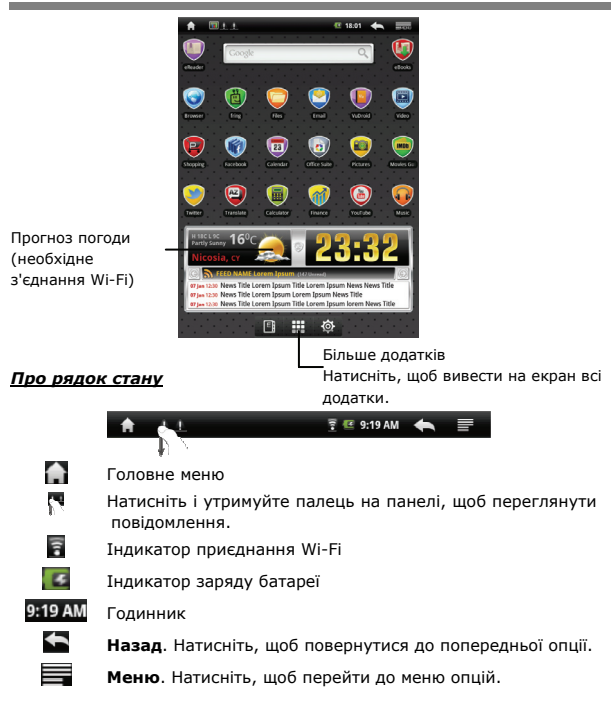

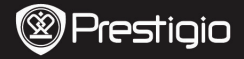

## Сенсорний екран

A٦

Сенсорний екран реагує на натискання пальцем або електронним пером. Злегка натисніть на екран, щоб обрати об'єкт.

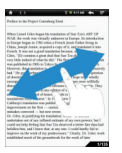

При перегляді сторінок швидко пройдіть пальцем по екрану, щоб перегорнути сторінку.

### Використання клавіатури

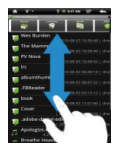

Натисніть і проведіть пальцем по екрану, щоб прокрутити сторінку вгору/вниз.

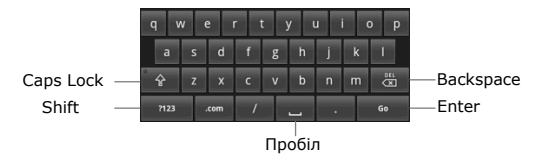

- Натисніть на Caps Lock, щоб обрати регістр введення літер (верхній або нижній).
- Натисніть кнопку Shift, щоб переключитися між введенням цифр/символів/літер.
- Натисніть кнопку Backspace, щоб видалити знак перед курсором. Натисніть кнопку Enter для підтвердження. Натисніть кнопку Пробіл, щоб ввести пробіл.

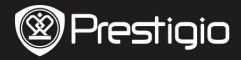

#### Читання книг

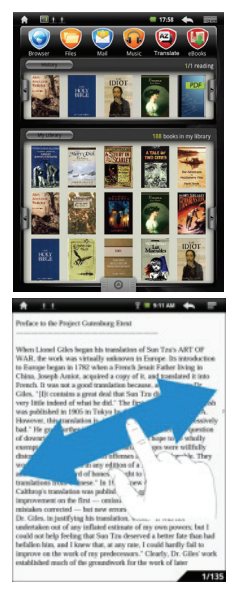

- В меню Історія/Моя бібліотека
  - натисніть 🕅/🖻 для

перегортання сторінок. Натисніть

на бажану книгу, щоб відкрити її.

- Натисніть Історія/ Моя бібліотека, щоб перейти до списку останніх відкритих книг/списку книг.
- Натисніть на Заголовок/Автор/Розмір, щоб обрати метод сортування.
- При читанні книги швидко пройдіть пальцем по екрану, щоб перегорнути сторінку.
- Для перегортання сторінок Ви також можете скористатися кнопками перегортання сторінок.

#### Увага:

 Пристрій підтримує файли форматів PDF, EPUB, TXT, FB2, HTML, PDB.

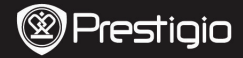

### Як отримати електронну книгу

- Встановлення Adobe Digital Edition (ADE)
  - Завантажте ПЗ Adobe Digital Edition (ADE) онлайн на сайті: http://www.adobe.com/products/digitaleditions.
  - 2. Встановіть Adobe Digital Edition (ADE) на Ваш ПК/ноутбук.
  - Якщо Ви не зареєстровані на веб-сайті Adobe, Ви можете зробити це онлайн, виконавши інструкції на сайті.
- Завантаження електронних книг з онлайн-бібліотеки на Ваш ПК/ноутбук.
  - Для завантаження книг в електронному магазині необхідна авторизація.
  - Також необхідно авторизувати пристрій для перенесення і читання завантажених книг.
  - Завантажте електронні книги в форматі Adobe PDF або EPUB на Ваш ПК/ноутбук і перепишіть їх на пристрій.

#### • Переміщення контенту на пристрій з ПК/ноутбука.

- Приєднайте пристрій до ПК/ноутбуку за допомогою USB-кабелю.
- 2. Оберіть бажаний контент на ПК/ноутбуці.
- 3. Перемістіть контент з ПК/ноутбуку на пристрій.
- Під час завантаження не від'єднуйте USB кабель. Це може призвести до помилок у файлах і роботі пристрою.
- Натисніть лівою кнопкою по значку <sup>5</sup>, щоб безпечно від'єднати пристрій від ПК/ноутбука.

#### УВАГА:

Контент також можна переносити на карту SD пристрою.